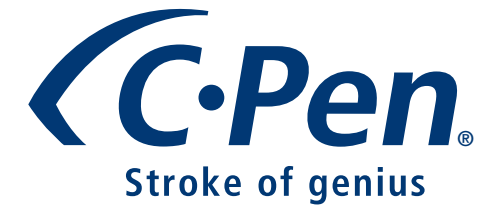

# KÄYTTÖOPAS

SUOMI

#### PLEASE NOTE!

For instructions in other languages please consult our webpage http://www.cpen.com.

#### OBSERVERA!

Manualer på andra språk finner du på vår webbplats http://www.cpen.com.

#### BITTE BEACHTEN!

Wenn Sie eine Anleitung in einer anderen Sprache beziehen möchten, besuchen Sie bitte unsere Web-Seite http://www.cpen.com.

#### **REMARQUE!**

Pour obtenir des instructions en d'autres langues, veuillez consulter notre page web http://www.cpen.com.

#### NOTA!

Para instrucciones en otros idiomas por favor consulte nuestra página web http://www.cpen.com.

#### ΗυοΜΙΟ!

Käyttöohjeet on julkaistu muilla kielillä verkkosivuillamme osoitteessa http://www.cpen.com

Ensimmäinen painos (tammikuu 2001)

Tämän käyttöoppaan julkaisija on C Technologies AB, oikeus muutoksiin pidätetään. C Technologies AB voi tehdä käyttöoppaaseen milloin tahansa ja ilman ennakkoilmoitusta muutoksia, jotka johtuvat painoteknisten virheiden korjauksista, tietojen muutoksista tai ohjelmistoon ja/tai laitteistoon tehdyistä parannuksista. Muutokset tehdään tämän käyttöoppaan uusiin versioihin, ja kyseiset tarkistetut laitokset on saatavana mm. verkkosivustoltamme osoitteesta www.epen.com.

Kaikki oikeudet pidätetään

Copyright © C Technologies AB, 2001

Painettu Ruotsissa ja Yhdysvalloissa

# SISÄLLYSLUETTELO

| JOHDANTO C-PEN                          | 5   |
|-----------------------------------------|-----|
| C-Pen-mallit                            | 5   |
| Henkilökohtainen digitaalinen apulainen | 8   |
| Skannausolosuhteet                      | 10  |
| Käyttöohjeet ja tuki                    | 12  |
| Hoito ja turvallisuus                   | 13  |
| C-PENIN ESITTELY                        | 14  |
| C-Penin osat                            | 14  |
| Näytön osat ja valinnat                 |     |
| ALOITUSOPAS                             | 21  |
| Virran kytkeminen ja katkaiseminen      | 21  |
| Virtalähde                              | 21  |
| Selaaminen ja valitseminen              | 25  |
| TEKSTIN LUKEMINEN JA TALLENTAMINEN      | 28  |
| Tekstin lukeminen                       |     |
| Tekstin tallentaminen                   | 32  |
| TEKSTIN MUOKKAAMINEN                    | 33  |
| Muokkaustilaan siirtyminen              |     |
| Edit-valikko                            | 33  |
| C Write -kirjoittaminen                 |     |
| C Write -mallikirjaimet                 | 42  |
| SOVELLUKSET                             | 46  |
| Notes-tallennuskansio                   |     |
| C Address -osoitemuistio                | 52  |
| C Calendar -päivyri                     | 58  |
| C Dictionary -sanastosovellus           | 72  |
| C Message -sovellus                     | 81  |
| Settings (Asetukset)                    | 89  |
| Info (Tiedot)                           | 97  |
| Storage (Muisti)                        |     |
| C Beam (Langaton siirto)                | 100 |
| C Direct (Kaapelisiirto)                | 103 |
| C Write -sovellus                       |     |

| C-PENIN KÄYTTÖ TIETOKONEEN KANSSA           | 106 |
|---------------------------------------------|-----|
| C-Win-ohjelmiston asentaminen               | 106 |
| Infrapunayhteyden muodostaminen tietokoneen |     |
| ja C-Penin välille                          | 107 |
| Kaapeliyhteyden muodostaminen tietokoneen   |     |
| ja C-Penin välille                          | 108 |
| Ohjeen käyttäminen                          | 109 |
| C-Pen Viewer -sovellus                      |     |
| Kopiointi ja liittäminen tietokoneella      | 110 |
| Sovellusten asentaminen ja poistaminen      |     |
| Tiedostojen siirtäminen                     |     |
| C Address (Osoitemuistio)                   | 113 |
| C Direct (Kaapelisiirto)                    |     |
| C-Pen Edit                                  |     |
| Yhteyden sulkeminen                         |     |
| TEKNISET TIEDOT                             | 115 |
| C-Pen 600C                                  |     |
| C-Pen 800C                                  |     |
| ТАКИИ                                       | 116 |
| RAJOITETTU MAAILMANLAAJUINEN TAKUU          |     |
| Takuutiedot                                 | 119 |
| STANDARDINMUKAISUUSVAKUUTUS                 | 121 |
|                                             | 177 |
|                                             | 122 |
| SANASIUJEN IEKIJANUIKEUSIEKSII              | 123 |
| HAKEMISIO                                   | 125 |

# JOHDANTO C.Pen.

Onnittelumme! Olet juuri hankkinut valokuvamuistin! C-Pen on kannettava tietojenkeräyslaite, joka lukee, muistaa, käsittelee ja siirtää painettua tekstiä Windows-käyttöjärjestelmää käyttävään tietokoneeseen tai taskumikroon. Periaatteessa C-Pen on sähköinen yliviivauskynä, joka tallentaa merkitsemäsi tekstin.

Ota tavaksi pitää kannettava tekstinkeräimesi mukana. Näin voit aina tarvitessasi lukea ja tallentaa tekstiä kirjoista ja muista kirjallisista lähteistä, esitteistä tai käyntikorteista. Hintaluetteloiden, aikataulujen, viinivinkkien tai hauskojen sutkausten tallentaminen käy vaivattomasti. Sivujen repiminen lehdistä on tämän jälkeen tarpeetonta.

Sanastotoiminnon avulla voit kääntää ja etsiä sanoja välittömästi. Tallennettu teksti voidaan siirtää myöhemmin tietokoneelle. C-Penillä voit lukea tietoja myös suoraan tietokoneen Windows-sovellukseen.

## C-Pen-mallit

C-Pen-malleja on saatavana eri käyttötarkoituksiin. Niissä kaikissa on samat perustoiminnot eli C Read -skannaustoiminto, C Write -kirjoitustoiminto sekä Notes-tallennuskansio. Eräissä malleissa on lisätoimintoja, kuten C Dictionary -sanakirja, C Calendar -päivyri, Storage-tallennusmuisti ja C Message -viestinkirjoitus. Valittavissa olevat toiminnot ovat mallikohtaisia. Seuraavilta sivuilta löydät eri C-Pen-mallien ja niiden toimintojen lyhyet kuvaukset. Tutustu C-Penin lisätietoihin verkkosivuillamme osoitteessa: www.cpen.com.

### C-Pen 600C

C-Pen 600C:ssä on luku- ja käännöstoiminto, joten se sopii mainiosti vaikka matkalle tai opiskelun apuvälineeksi.

C-Pen 600C:n toiminnot:

- C Read
- C Direct
- C Write • C Beam
- Notes
- Info
- C Dictionary
- Storage

C Address

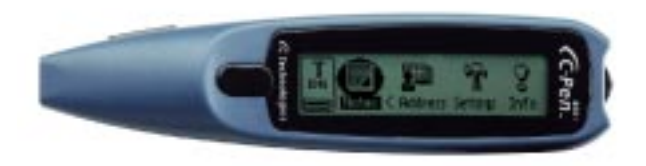

C-Pen 600C -kynällä tiedot voidaan siirtää kaapelilla ja langattomasti infrapunavalon välityksellä.

Laitteen virtalähteenä on kaksi AAA-alkaliparistoa (1,5 V, LR03). Katso keskeiset lisätiedot kohdasta **Virtalähde** sivulla 21.

C-Pen 600C:ssä on Trigg-näppäin, jota painetaan tietoja skannattaessa, sekä ESC-näppäin. Kyseisiin näppäimiin kytketyt toiminnot voidaan vaihtaa.

Katso C-Pen 600C:n lisätiedot verkkosivuillamme osoitteessa: **www.cpen.com**.

### C-Pen 800C

C-Pen 800C -mallissa on useita lisäominaisuuksia, joiden ansiosta se on erinomainen laite töissä, opiskelussa ja matkalla.

C-Pen 800C:n toiminnot:

- C Read
- C Direct
- C Write
- C Beam
- C Calendar
- Notes

• C Message

- C Address
- C Dictionary
- Info
  - Storage

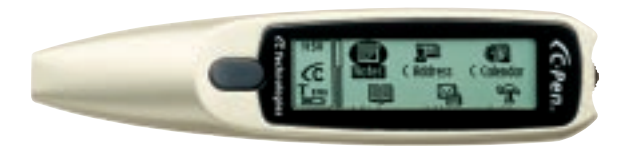

Tiedot voidaan siirtää kaapelilla tai langattomasti infrapunayhteydellä.

C-Pen 800C:n virtalähteenä on ladattava akku. Laturi toimitetaan C-Pen -pakkauksen mukana. Kaapelia käytetään sekä tietojen siirtoon että akkujen lataamiseen.

Lukeminen C-Pen 800C -laitteella tapahtuu normaalisti automaattilaukaisimella. Manuaalisen Trigg-käynnistimen toiminnot voidaan haluttaessa siirtää ESC-näppäimeen.

C-Pen 800C:ssä on myös kello, äänimerkki ja hälytystoiminto.

Tutustu C-Pen 800C:n lisätietoihin verkkosivuillamme osoitteessa: **www.cpen.com**.

### Henkilökohtainen digitaalinen apulainen

Katso oman C-Pen-versiosi sovellukset sivujen 6 - 7 mallistosta.

#### Tehokkaat ominaisuudet

#### • C Read

Painetun tekstin skannaaminen muistiin. C-Penin"perustoiminto. Liikuta C-Peniä tekstin yli, jolloin laite skannaa tekstin, joka voidaan tallentaa tiedostoksi myöhempää käyttöä varten.

#### • C Write

C-Penin käyttö yksittäisten merkkien kirjoittamiseen normaalin kynän tapaan. Tämä on käyttökelpoinen toiminto tekstin muokkauksessa, tiedostojen nimeämisessä, sanojen hakemisessa C Dictionary -sanakirjasta tai yhteystietojen hakemisessa C Address -osoitemuistiosta.

#### CAddress

Yhteystietojen, esim. osoitteiden, puhelinnumeroiden ja sähköpostiosoitteiden, tallentaminen ja hakeminen. C Address voidaan synkronoida Microsoft<sup>®</sup> Outlookin kanssa, ja se tukee vCard-standardia.

#### • C Direct

Skannatun tekstin siirtäminen suoraan C-Peniltä tietokoneeseen. Teksti siirtyy missä tahansa Windows-sovelluksessa kohdistimen osoittamaan paikkaan.

#### • C Beam

C-Penin ja taskumikron välinen tiedostojen muistiinpanojen, yhteys- ja päivyritietojen sekä tiedostojen siirto. C Beam tukee normaalia IrOBEX-infrapunaprotokollaa sekä vCardja vCalendar-standardeja. Kaikki IrOBEX-yhteyskäytäntöä täysin tukevat laitteet ja sovellukset toimivat saumattomasti yhteen C-Penin kanssa.

### • C Calendar

Toimii normaalin päivyrin tapaan, jonka lisäksi C-Peniin tallennetut tiedot voidaan näyttää useilla eri tavoilla. Voit tarkistaa kokonaisen kuukauden, yhden viikon tai haluamasi päivän tiedot. C-Penillä voit myös lukea tai kirjoittaa tapahtuma- ja tehtävätietoja.

### • C Dictionary

C-Penin käyttö käännöksiin tai sanojen hakemiseen. C Dictionary -sanastotoiminto on erittäin helppokäyttöinen: vedä C-Pen yksinkertaisesti haluamasi sanan yli ja näet tuloksen näytöllä alle sekunnissa. Saatavana on useita eri kieliversiopaketteja.

#### • C Message

Tekstiviestien lähettäminen yhdessä matkapuhelimen kanssa. C Fax -toiminnon avulla voidaan lähettää fakseja, kun taas C SMS -sovellusta käytetään tekstiviestien lähettämiseen joko matkapuhelinnumeroon tai sähköpostiosoitteeseen. Käyttämällä Notes-toimintoa voit lähettää kokonaisia tiedostoja, kun taas C Write -toiminnolla voit kirjoittaa tekstiviestin ja lähettää sen C Message toimintoa käyttäen. C Message edellyttää infrapuna-anturilla ja faksimodeemilla varustettua GSM-matkapuhelinta.

#### Storage (tallennusmuisti)

C-Penin muistialue tiedostojen tallennusta varten, toimii kuten levyke.

### Skannausolosuhteet

C-Penin toiminta perustuu *tekstintunnistustekniikkaan* (OCR). Tekstintunnistuksessa painetun lähteen merkit muutetaan sähköiseen muotoon.

C-Penin liikkuessa tekstin yli laitteen sisäinen valolähde valaisee merkit, jotka sisäänrakennettu kamera kuvaa. Tunnistusprosessin aikana C-Pen analysoi kameran ottamat kuvat ja muuntaa ne sähköisiksi merkeiksi.

Tekstintunnistuksen laatu riippuu skannausolosuhteista. Tekstintunnistuksessa tavallisimmin sekaantuvat kirjaimet:

| $e \rightarrow c$   | $l \rightarrow I$ | $t \rightarrow c$ |
|---------------------|-------------------|-------------------|
| $r+n \rightarrow m$ | $i \rightarrow l$ | $c \rightarrow o$ |

Seuraavat olosuhteet vaikuttavat tekstintunnistuksen laatuun:

#### • Lähdetekstin painojälki

Korkealaatuisen alkuperäistekstin C-Pen tunnistaa luonnollisesti hyvin. Heikkolaatuinen painojälki, esim. fakseissa, saattaa aiheuttaa tunnistusvirheitä. Heikkolaatuisesta originaalista skannattaessa voidaan C-Penin tunnistusta parantaa, katso kohta **Kalibrointi** sivulla 91.

*Huomaa*, että C-Pen tunnistaa vain esim. laserkirjoittimella tulostettuja, koneellisesti painettuja merkkejä. C-Pen ei tunnista käsinkirjoitettua tekstiä.

#### • C-Penin asento ja liikuttaminen

Skannauskynän asennolla ja liikkeellä on merkitystä painettua tekstiä luettaessa. Katso lisätiedot sivulta 28 kohdasta **Tekstin lukeminen ja tallentaminen** tai tutustu C-Penin asianmukaiseen käyttöön lukemalla Quick Start -kansion tiedot. Parhaan tunnistustuloksen saat vain tutustumalla näihin ohjeisiin.

#### Tekstin kielen valinta

Parhaan tunnistuslopputuloksen saat valitsemalla kielen luettavan tekstin mukaisesti. Katso **Tekstin kieli** sivulla 90.

#### • Epätavalliset merkit

Muut kuin painetut merkit, esim. tunnistettavalle sivulle tehdyt merkinnät ja tahrat, saattavat jäädä tunnistamatta tai heikentää tunnistustulosta.

#### Päällekkäiset merkit

Tunnistettavan tekstin merkkien tulee olla erillään toisistaan.

#### • Kursiivi ja alleviivaus

C-Pen tunnistaa eräiden fonttien kursivoitua tekstiä hieman tavallista heikommin. Myös alleviivaus vaikeuttaa C-Penin tunnistusprosessia, koska alleviivaus muuttaa esim. kirjainten g, j, p, q ja y alasakaran muotoa.

#### • Tekstin värit, teksti ja pinta

C-Pen ei pysty lukemaan tiettyjä tekstin ja taustan väriyhdistelmiä, kuten valkoiselle tai punaiselle taustalle painettua punaista tai keltaista tekstiä. Tavanomaisella yliviivaustussilla merkittyä tekstiä voidaan eräissä tapauksissa lukea tussin väristä ja musteen tummuudesta riippuen.

#### • Pienet ja suuret kirjainkoot

Tunnistettavan merkkikoon tulee olla 5 -22 pistettä.

### Käyttöohjeet ja tuki

C-Penin käyttöä koskevaa tietoa on saatavissa useista lähteistä.

Tämä Käyttöopas sisältää C-Pen-skannauskynän ja sen käyttötapojen kuvauksen sekä tekstin skannaus-, muokkaus- ja tiedostojen tallennusohjeet. Opas sisältää seuraavien toimintojen ohjeistuksen:

- C Read • C Direct • C Beam
- C Write
- Notes C Address
- Info Settings
- Storage C Dictionary
- C Calendar
- C Message

Oppaassa kerrotaan myös, miten C-Pen kytketään henkilökohtaiseen tietokoneeseen.

Pakkauksen mukana toimitettava C-Pen-CD-levy sisältää C-Win-ohjelmiston, joka on tarkoitettu tietojen siirtämiseen C-Penin ja tietokoneen välillä. CD-levyllä on myös useita ohjetiedostoja:

- Ohie
- Käyttöopas, useilla eri kielillä
- · Vianmääritys, jonka avulla voidaan ratkaista useita ongelmatilanteita

Vianmääritys ja Käyttöopas löytyvät useina kieliversioina myös verkkosivuiltamme osoitteessa www.cpen.com. Lue viimeisimmät C-Pen-uutiset ja lataa maksuttomat ohjelmapäivitykset verkkosivuiltamme osoitteessa www.cpen.com.

### Hoito ja turvallisuus

- C-Pen on suojattava suoralta auringonvalolta, kuumuudelta, kosteudelta ja pölyltä.
- Säilytä C-Pen-skannauskynäsi mahdollisimman tasaisessa lämpötilassa. Vältä suuria lämpötilanvaihteluita.
- Pidä lukuaukko pölyttömänä ja vapaana vieraista esineistä.
- Estä vieraiden esineiden pääsy lukuaukkoon.
- Puhdista C-Pen kuivalla kankaalla. Älä käytä C-Penin puhdistukseen puhdistusaineita tai muita kemikaaleja.
- C-Pen-mallien virtalähteenä on kaksi 1,5 V AAA LR03-tyypin alkaliparistoa. Ladattavissa C-Pen-malleissa on sisäänrakennettu C Technologies -laturilla ladattava akku. Katso luku **Virtalähde** sivulla 21.
- Tee C-Pen-tiedostoistasi säännöllisesti varmuuskopioita ja säilytä ne varmassa paikassa. Kopiot voidaan tehdä C-Win-ohjelmistolla, katso C-Penin käyttö tietokoneen kanssa sivulla 106.

# **C-PENIN ESITTELY**

### **C-Penin osat**

C-Pen-mallit eroavat toisistaan joissakin suhteissa. Keskeiset erot liittyvät virtalähteeseen sekä **ESC**- ja **Trigg**-painikkeisiin. Ladattavissa C-Pen-malleissa ei ole paristolokeroa, koska niissä on sisäänrakennettu akku. **Automaattisella laukaisimella** (Autotrigger) varustettujen mallien etuosassa sijaitseva painike on **ESC**-painike, kun taas muissa malleissa vastaava painike on **Trigg**-käynnistin. Katso C-Pen-malleja koskevat lisätiedot sivujen 6 - 7 kappaleesta **C-Pen-mallit** ja kappaleesta **Tekniset tiedot** alkaen sivulta 115.

Osien kuvaus:

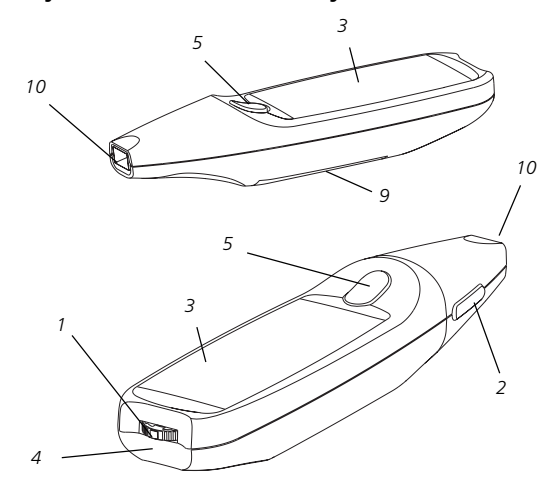

C-Pen, jossa on manuaalinen käynnistin

### AAA-paristokäyttöinen C-Pen

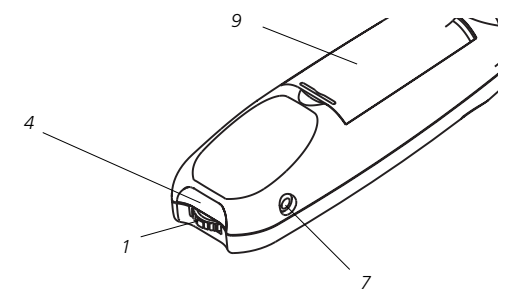

C-Pen, jossa on automaattilaukaisin

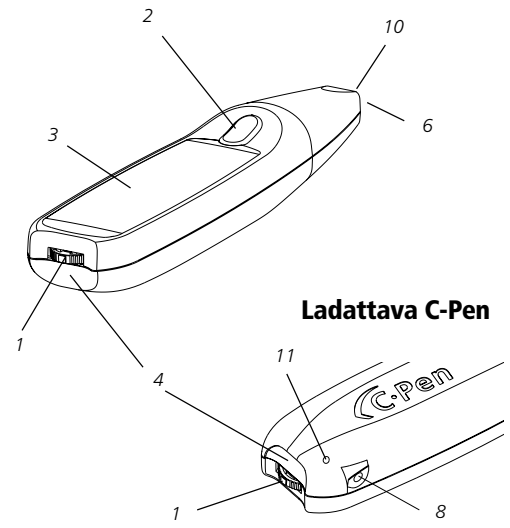

#### 1. Päälle/pois päältä ja valikoissa liikkuminen

C-Pen kytketään päälle ja pois päältä pitämällä selausnäppäintä alhaalla noin kahden sekunnin ajan. Näppäimen avulla myös liikutaan valikoissa ja teksteissä (pyörittämällä sitä ylös tai alas) ja haluttu valinta tai asetus tehdään painamalla näppäin hetkeksi alas.

#### 2. ESC

Valikoiden sulkeminen. Huomaa, että automaattilaukaisimella varustetuissa C-Pen-malleissa ESC-painike sijaitsee laitteen päässä, kun taas malleissa, joissa on manuaalikäynnistin, painike on sijoitettu laitteen sivuun.

3. Näyttö

Näyttää skannatun tekstin sekä laitteen asetukset ja valikot. Vasenkätinen käyttäjä voi vaihtaa tekstin suunnan itselleen sopivaksi. Katso **Järjestelmäasetukset** sivulla 94.

#### 4. Infrapunaportti

Skannattu teksti voidaan siirtää C-Peniltä langattomasti infrapunaportilla varustettuun tietokoneeseen, matkapuhelimeen tai taskumikroon.

#### 5. Trigg-käynnistin

C-Pen-malleissa, joissa on manuaalikäynnistin, tekstin skannaaminen tapahtuu pitämällä **Trigg**- eli käynnistinnäppäintä alhaalla teksti lukemisen ajan. Käyttäjä voi halutessaan vaihtaa **Trigg**- ja **ESC**-painikkeisiin liitetyt toiminnot päittäin. Katso **Järjestelmäasetukset** sivulla 94. Eräissä C-Pen-malleissa on sivun 15 kuvassa näkyvä **Autotrigger**-automaattilaukaisin.

#### 6. Autotrigger-automaattilaukaisin

Automaattilaukaisimella varustettujen C-Pen-mallien Autotrigger sijaitsee lukuaukon reunassa. Asianmukaisesti luettaessa Autotrigger painuu kynän sisään.

#### 7. Kaapelivastake

C-Pen-skannauskynän tietokoneen liitäntäkaapeli kytketään **kaapelivastakkeeseen**. Tietojen ja tiedostojen siirto C-Penin ja tietokoneen välillä tapahtuu kaapelin välityksellä.

#### 8. Kaapeli- ja latausvastake

Ladattavissa C-Pen-malleissa samaa kaapelia käytetään sekä tiedonsiirtoon että laitteen lataamiseen. Lataa akku ja liitä skannauskynä tietokoneeseen kytkemällä pistoke vastakkeeseen.

#### 9. Paristolokero

Lokero paristokäyttöisten C-Pen-mallien AAA-paristoja varten.

#### 10. Lukuaukko

**Lukuaukko** on avoin ja suojaamaton. Tämän ansiosta C-Pen lukee paremmin, mutta on tärkeää, että pöly tai vieraat kappaleet eivät pääse aukon kautta laitteen sisään.

#### 11. Palautuspainikkeen reikä

Mikäli ladattava C-Pen-malli lakkaa toimimasta, työnnä palautuspainikkeen reikään varovasti ohut, aukikierretyn paperiliittimen tapainen esine ja paina. Toimenpide palauttaa C-Penin alkutilaan.

AAA-paristokäyttöiset C-Pen-mallit palautetaan alkutilaan yksinkertaisesti poistamalla paristot lokerostaan ja laittamalla ne takaisin.

### Näytön osat ja valinnat

C-Penin äytössä on seuraavat osat ja valinnat:

- tilakenttä
- sovelluskuvakkeet
- valikot
- valintaruudut
- valintaikkunat
- muokkauskentät
- painikkeet.

### Tilakenttä

Näytön vasemmassa laidassa olevaa aluetta kutsutaan tilakentäksi. Kentässä voi näkyä kellonaika, valittuna oleva sovellus, tekstiasetukset (**tekstin laatu** ja **kieli**) sekä C-Penin virtalähteen varaustaso. Katso myös **Asetukset** sivulla 89 ja **Virtalähde** sivulla 21.

Tilakentässä näkyvät tiedot vaihtelevat C-Pen-mallin mukaan.

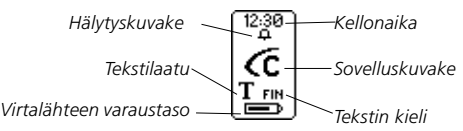

### Sovelluskuvakkeet

Sovellusten kuvakkeet näkyvät **pääikkunassa**. Sovellusten kuvaus löytyy kappaleesta **Sovellukset** sivulla 46.

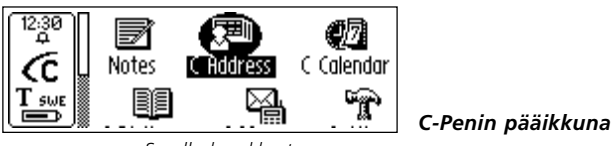

#### Sovelluskuvakkeet

### Valikot

Toiminnot löytyvät valikoista. Vierityspalkki osoittaa, onko näytöllä näkyvän osan ylä- tai alapuolella muita valikoita.

Valikkokomennot

Valikko

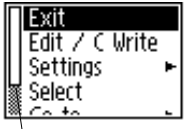

Vierityspalkki

### Valintaruudut

Valintaruudut tarjoavat lisävalintoja. Valintamerkki pysyy valintaruudussa, kunnes valinta poistetaan tai samasta luettelosta valitaan toinen vaihtoehto.

⊠ Normol — Valittuna □ Inverted — Ei valittuna

### Valintaikkunat

Tietojen ja komentojen antaminen C-Penille tapahtuu valintaikkunoiden avulla. Valintaikkunassa on aina vähintään yksi kohde, esim. muokkauskenttä tai painike.

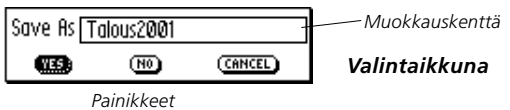

### Muokkauskentät

Muokkauskenttään voidaan kirjoittaa muokattavissa olevaa tekstiä. Muokkauskentän tunnistaa sen kehyksestä yllä olevan kuvan esimerkin mukaisesti.

### Painikkeet

Valintaruutujen painikkeilla C-Penille annetaan yksinkertaisia komentoja.

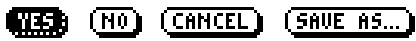

Yleiset painikkeet

# ALOITUSOPAS

### Virran kytkeminen ja katkaiseminen

C-Pen kytketään päälle ja pois selausnäppäintä painamalla. Laitteen tila näkyy näytöllä. C-Pen kytkeytyy automaattisesti pois päältä oltuaan käyttämättömänä 5 minuuttia. Automaattinen virrankatkaisuviive on säädettävissä, katso **Järjestelmäasetukset** sivulla 94.

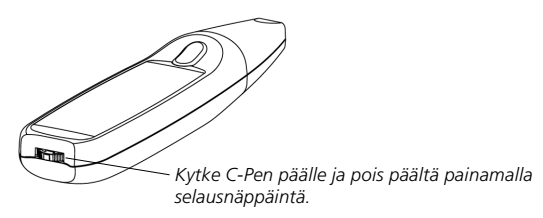

### Virtalähde

### AAA-paristokäyttöiset C-Pen-mallit

#### Paristojen asentaminen

1. Irrota C-Penin selkäpuolella oleva paristolokeron kansi.

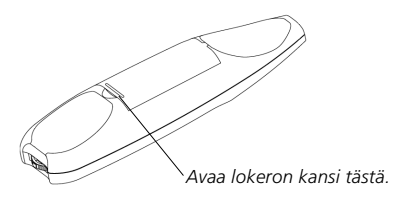

- Huomioi paristojen napaisuus. Paristojen asennussuunta
- (positiivinen ja negatiivinen pää) on merkitty lokeron pohjaan.
- 2. Laite tarvitsee kaksi AAA-alkaliparistoa (1,5 V, tyyppi LR03).

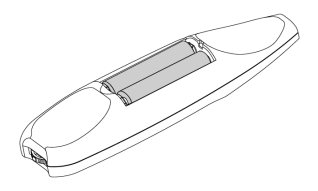

- 3. Laita paristolokeron kansi paikoilleen. Kansi napsahtaa mennessään paikoilleen.
  - Paristoja ei saa hävittää polttamalla, räjähdysvaara. Vie
  - käytetyt paristot niille tarkoitettuun keräilypisteeseen.

#### Virtalähteen varaustaso

Tilakentässä alimmaisena oleva ilmaisin osoittaa paristojen varaustason.

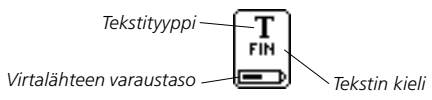

Virtalähteen varaustason laskiessa riittävän alas ilmestyy näyttöön ilmoitus "*Battery low*". Tallenna kaikki tallentamatta olevat aikaisemmin skannatut tiedot ja vaihda paristot tämän jälkeen. Kytke C-Pen pois päältä ennen paristojen vaihtamista. Paristojen vaihtaminen on kuvattu sivulla 21 kohdassa **Paristojen asentaminen**. Mikäli paristojen varaustaso on kynän toiminnan kannalta liian alhainen, näkyy näytöllä viesti "*Battery level too low! Shutting down.*" Tässä tapauksessa kynää voidaan käyttää vasta paristojen vaihtamisen jälkeen.

*Huomio*. Paristojen vaihtaminen ilman, että C-Pen on ensin kytketty pois päältä, saattaa johtaa tietojen menetykseen.

Kytkettäessä C-Pen asianmukaisesti pois päältä kaikki tiedot tallentuvat muistiin, jonka jälkeen paristot voidaan vaihtaa turvallisesti.

Alkaliparistokäyttöiset C-Pen-mallit palautetaan alkutilaan poistamalla paristot paristokotelosta. Palauta C-Pen alkutilaan, mikäli sen toiminnassa ilmenee häiriöitä.

### Ladattavat C-Pen-mallit

#### Virtalähteen varaustaso

Tilakentässä alimmaisena oleva ilmaisin osoittaa paristojen varaustason.

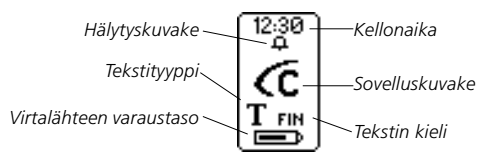

Virtalähteen varaustason laskiessa riittävän alas ilmestyy näyttöön ilmoitus "*Battery level low*". Lataamalla akun varmistat, ettei tallentamattomia tietoja menetetä.

Akku ladataan kytkemällä laturin pistoke C-Penin latausvastakkeeseen. Laturi toimitetaan C-Pen-pakkauksen mukana. C-Pen voidaan ladata sen ollessa päällä tai pois päältä. Latauksen aikana kynän tilakentässä oleva varaustason osoittimen palkki *liikkuu edestakaisin*. Akku on latautunut, kun varaustason osoittimen edestakainen liike on päättynyt. Latautuminen kestää tavallisesti noin 1,5 tuntia.

> *Huomio*. C-Pen voidaan ladata ainoastaan olosuhteissa, joissa lämpötila on välillä +5 ja +45 °C. Yli +35 °C:n lämpöti-

- lassa lataaminen kestää hieman kauemmin eli 1,5 2,5
- tuntia. Alle +5 °C:n lämpötilassa akun latautuminen päättyy, mutta jatkuu jälleen lämpötilan noustessa tämän rajan yläpuolelle.

Latautumisen ollessa keskeytynyt pysyy varaustason osoitin paikoillaan.

#### Jos latautuminen ei käynnisty

Toimi seuraavien ohjeiden mukaan, mikäli C-Pen on kytketty laturiin eikä lataaminen käynnisty.

- 1. Irrota C-Pen laturista.
- 2. Laita ohut esine, esim. suoristettu paperiliitin, **palautusreikään** ja paina kevyesti. Katso kuva sivulla 15.
- 3. Kytke C-Pen uudelleen laturiin.
- C-Penin lataustoiminnon tulee käynnistyä 10 sekunnin kuluessa. Mikäli lataaminen ei käynnisty (tilakentän varaustason osoitin ei liiku), toista edellä esitetyt vaiheet 1 - 3. Muista varmistaa, ettei C-Pen ole kytkettynä laturiin palautuspainiketta painettaessa.

Jos C-Penin toiminnassa ilmenee häiriöitä, laita jokin ohut esine, kuten suoristettu paperiliitin, palautusreikään ja paina kevyesti. Katso sivu 15.

## Selaaminen ja valitseminen

Selaaminen ja valitseminen tapahtuvat skannauskynän selaus- eli siirtymispainiketta käyttäen.

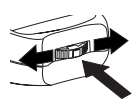

Selaa kenttiä työntämällä näppäintä ylös tai alas

Valitse vaihtoehto näppäintä painamalla

Siirtyminen seuraavien kohteiden välillä tapahtuu pyörittämällä selausnäppäintä ylös tai alas:

- valikkokomennot
- painikkeet
- muokkauskentät
- valintaruudut
- tekstin rivit tai yksittäiset merkit.

Valikoissa liikuttaessa kulloinkin aktiivinen valinta näkyy korostettuna (käänteisenä).

Selausnäppäimen lyhyt painaminen *valitsee* korosteisena näkyvän vaihtoehdon.

Valintojen vaikutus kussakin tilanteessa on selostettu myöhemmin tässä käyttöoppaassa. Ohessa eräitä yleisiä valintoihin liittyviä tietoja.

### Valikot

-symbolilla varustetun valikkokomennon valitseminen avaa lisävaihtoehtoja sisältävän alivalikon.

**Exit-** tai **Cancel**-valinta sulkee avoinna olevan valikon. Myös **ESC**-näppäimen painaminen sulkee avoinna olevan valikon.

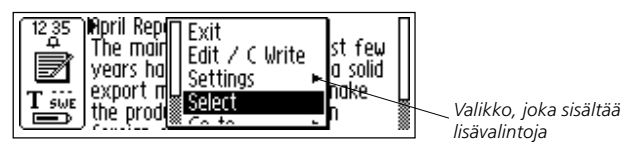

### Painikkeet

Haluttu jatkotoimenpide määritellään C-Penille valintaikkunassa kyseistä painiketta painamalla:

• OK

Valintaikkunan vaihtoehdon valitseminen.

• YES

Myöntävä vastaus valintaikkunan kysymykseen.

• NO

Kieltävä vastaus valintaikkunan kysymykseen.

• CANCEL

Avoinna olevan valintaikkunan sulkeminen ja palaaminen edelliseen valikkoon tai näyttöön. CANCEL-painikkeen sijaan voit painaa myös **ESC**-näppäintä.

### Muokkauskentät

Muokkauskentän tekstin muokkaaminen tapahtuu valitsemalla ensin haluttu kenttä.

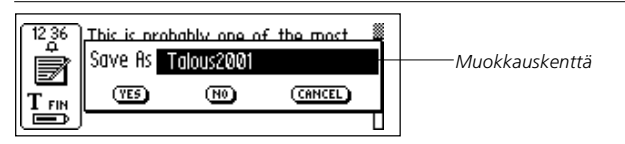

Kohdistin siirtyy muokkauskenttään, jolloin tilakentässä näkyy muokkaustilan symboli. Katso **Tekstin muokkaaminen** sivulla 33.

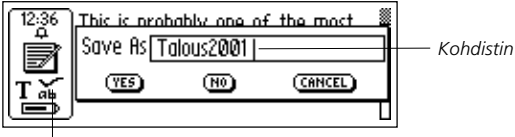

Muokkaustilan symboli

### Valintaruudut

Valitse valintaruudun vaihtoehto siirtymällä selausnäppäintä käyttäen halutun vaihtoehdon kohdalle.

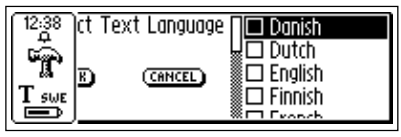

Valitse kyseinen vaihtoehto painamalla selausnäppäintä kevyesti.

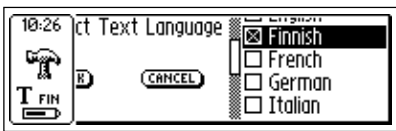

Valintaruutuun ilmestyy valintamerkki, ja OK-painike näkyy korostettuna. Vahvista valinta painamalla OK tai peruuta valitsemalla CANCEL.

# TEKSTIN LUKEMINEN JA TALLENTAMINEN

Parhaan lopputuloksen saat toimimalla tämän kappaleen ohjeiden mukaan. Varaa muutama minuutti aikaa ja opettele käyttämään C-Peniä oikein. Katso myös **Skannausolosuhteet** sivulla 10.

Tässä *käyttöoppaassa* tekstin lukeminen tarkoittaa tekstirivin lukemista skannattavasta lähteestä, ei C-Penin näytöltä.

### Tekstin lukeminen

### C-Pen, jossa on manuaalinen käynnistin

Tekstirivin lukeminen tapahtuu seuraavasti:

- Kytke C-Pen päälle. Varmista, että tekstiasetukset ovat haluamasi. Tekstiasetuksia ovat **Text Language** (tekstin kieli), **Read Mode** (skannaustila) sekä **Text Quality** (tekstin laatu). Parhaan lopputuloksen saavuttamiseksi voidaan C-Pen myös kalibroida. Katso kohta **Asetukset** sivulla 89.
- 2. Aseta C-Pen ensimmäiseksi luettavan merkin kohdalle. Pidä skannauskynää siten, että sen lukukärki on *tiiviisti* luettavaa pintaa vasten. Tarkista, että luettava rivi mahtuu korkeutensa puolesta lukuaukon alle. C-Pen lukee rivin kerrallaan.

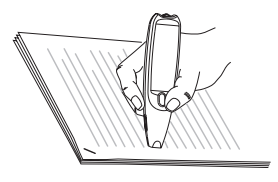

3. Pidä Trigg-käynnistin alhaalla.

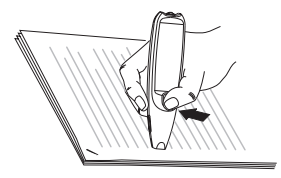

- *Huomaa*, että luettavan tekstin pinnan on oltava täysin tasainen. Epätasaisuudet heikentävät lukutarkkuutta.
- Vedä C-Pen luettavan tekstirivin yli pitäen Trigg-näppäintä alhaalla. C-Pen-skannauskynä lukee tekstiä vasemmalta oikealle tai oikealta vasemmalle, jopa 15 cm sekunnissa.

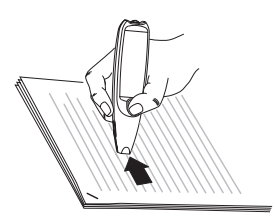

5. Vapauta Trigg-näppäin rivin lopussa.

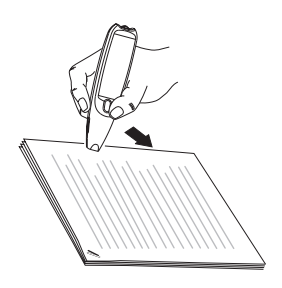

### C-Pen, jossa on automaattilaukaisin

Tässä C-Pen-mallissa on **Autotrigger**-laukaisin, joka helpottaa tekstin skannausta. Tekstirivin lukeminen tapahtuu seuraavasti:

- Kytke C-Pen päälle. Varmista, että tekstiasetukset ovat haluamasi. Tekstiasetuksia ovat Text Language (tekstin kieli), Read Mode (skannaustila) sekä Text Quality (tekstin laatu). Parhaan lopputuloksen saavuttamiseksi voidaan C-Pen myös kalibroida. Katso kohta Asetukset sivulla 89.
- 2. Aseta C-Pen ensimmäiseksi luettavan merkin kohdalle. Pidä skannauskynää siten, että sen lukukärki on *tiiviisti* luettavaa pintaa vasten. Pidä lukuaukko rivin keskikohdalla. C-Pen lukee rivin kerrallaan.

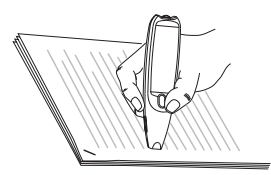

*Huomaa*, että luettavan tekstin pinnan on oltava täysintasainen. Epätasaisuudet heikentävät lukutarkkuutta.

 Vedä C-Pen luettavan tekstirivin yli. Pidä kynän lukuaukko tiiviisti rivin pinnassa lukemisen aikana. Varmista, että kynän kärjessä oleva Autotrigger-laukaisin painuu sisään. C-Pen-skannauskynä lukee tekstiä vasemmalta oikealle tai oikealta vasemmalle, jopa 15 cm/sekunnissa.

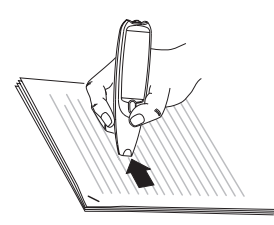

4. Vapauta **Autotrigger** rivin lopussa nostamalla kynä irti luettavasta pinnasta.

### Lukemisen jatkaminen

Luettu teksti ilmestyy kynän näytölle.

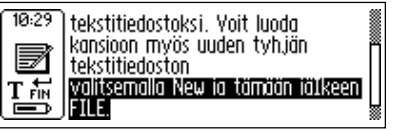

Tekstinäyttö

Teksti siirretään uuteen tekstitiedostoon **Notes**-kansiossa, katso sivu 48. **Notes**-kansioon voit luoda myös uuden tyhjän tekstitiedoston valitsemalla **New** ja tämän jälkeen **File**.

### **Uuden rivin lukeminen**

Lue uusi rivi ensimmäisen rivin tapaan. Peräkkäin luettujen rivien väliin tulee välilyönti, rivinvaihto tai sarkain. Katso kohta **Skannaustila** sivulla 89. Rivinvaihto voidaan lisätä painamalla **Trigg**-näppäintä (manuaalikäynnistimellä varustettu C-Pen) tai **Autotrigger**-laukaisinta (automaattilaukaisimella varustettu C-Pen).

Viimeksi skannattu rivi näkyy korostettuna eli valkoisena tekstinä mustalla taustalla. Viimeisen rivin voi poistaa painamalla kevyesti **ESC**-näppäintä.

### **Rivin poistaminen**

Voit poistaa minkä tahansa skannaamasi rivin seuraavasti:

- 1. Siirrä kohdistin (vilkkuva kolmio) selausnäppäimellä kyseisen rivin alkuun. Selausnäppäimen painaminen avaa **tekstivalikon**, katso sivu 50.
- 2. Selaa valikkoa, kunnes komento **Select** näkyy korostettuna, ja paina selausnäppäintä. Rivi muuttuu korosteiseksi.
- 3. Paina kevyesti **ESC**-painiketta. Rivi häviää, ja voit skannata uuden rivin.

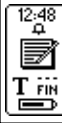

Voit luoda kansioon myös uuden tyhjän tekstitiedoston volitsemalla New la tämään tälkeen tille

### Tekstin tallentaminen

Avaa **tekstivalikko** (katso **Tallennuskansio** sivulla 48) painamalla selausnäppäintä ja valitse **Exit**. Näyttöön tulee valintaikkuna **Save As** (tallenna nimellä). Jos haluat tallentaa tekstin, valitse **Yes**. Jos haluat poistaa tekstin, valitse **No**. Vaihtoehdon **Cancel** valitseminen palauttaa sinut tekstinäkymään. Valintaikkunan muokkauskentässä näkyy tiedoston ehdotusnimi. Tämä on muutettavissa, eli voit antaa tiedostolle haluamasi nimen ennen tallennusta. Katso seuraavan kappaleen kohta **Tekstin muokkaaminen**.

# TEKSTIN MUOKKAAMINEN

Tekstitiedostossa tai muokkauskentässä olevan tekstin muokkaaminen edellyttää siirtymistä **muokkaustilaan**.

## Muokkaustilaan siirtyminen

Lähtötilanteesta riippuen voidaan **muokkaustilaan** siirtyä eri tavoin. Voit siirtyä muokkaustilaan tekstistä tai muokkauskentästä.

### Siirtyminen tekstistä muokkaustilaan

Avaa tekstivalikko tekstinäytöltä painamalla selausnäppäintä. Siirry **muokkaustilaan** valitsemalla **Edit/C Write**. Tämän jälkeen voit muokata tekstiä valitsemalla joko vaihtoehdon Edit (katso alla) tai käyttämällä **C Write** -kirjoitustoimintoa (katso sivu 38).

### Siirtyminen muokkaustilaan muokkauskentästä

Siirrä muokkauskenttä muokkaustilaan painamalla selausnäppäintä kentän näkyessä korosteisena. Tämän jälkeen voit muokata tekstiä valitsemalla joko vaihtoehdon Edit (katso alla) tai käyttämällä **C Write** -kirjoitustoimintoa (katso sivu 38).

## Edit-valikko

Muokkaustilassa kohdistin ilmestyy tekstinäyttöön ja tilakentässä näkyy muokkaustilan symboli.

10 38

tekstitiedostoksi. Voit luoda kansioon myös uuden tyhjän tekstitiedoston valitsemalla New ia tämään jäIkeen FILE.

Muokkaustilan symboli Kohdistin

Muokkaustilassa kohdistinta voi siirtää merkin kerrallaan selausnäppäintä työntämällä. Tekstin alkuun tai loppuun voit siirtyä valitsemalla **Edit**-valikon komennon **Go to**. Siirrä kohdistin tekstin kohtaan, jota haluat muokata. Avaa **Edit**-valikko painamalla selausnäppäintä.

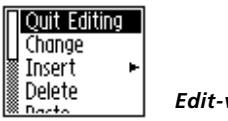

Edit-valikko

Edit-valikossa valittavana olevat vaihtoehdot eroavat hieman sen mukaan, haluatko muokata kenttää CAddress -osoitemuistiossa vai tekstiä Notes-kansiossa. Edit-valikon yleisimmät komennot:

• Quit Editing (Lopeta muokkaaminen) Tekstinäytön muokkaustilan lopettaminen.

• Done (Valmis)

Palaaminen tekstitilaan muokkauskentän muokkaustilasta.

• Change (Muuta)

Kohdistimen oikealla puolella olevan merkin muuttaminen.

• Insert (Lisää) 🕨

Uuden merkin, välilyönnin tai rivinvaihdon lisääminen kohdistimen paikalle.

• Cut (Leikkaa)

Valittujen merkkien leikkaaminen.

• Copy (Kopioi)

Valittujen merkkien kopiointi.

• Paste (Liitä)

Leikattujen tai kopioitujen merkkien liittäminen.

• Delete (Poista)

Yksittäisen merkin tai valittujen merkkien poistaminen.

• Go to (Siirry) b

Kohdistimen siirtäminen tekstin alkuun tai loppuun.

• Select (Valitse) ▶

Yksittäisen merkin tai koko tekstin muuttaminen korosteiseksi.

• Settings (Asetukset)

Luettavan tekstin tekstiasetukset (Text Language, kieli, Text Ouality. laatu ja Read Mode. skannaustila). Settings-valikko sisältää myös komennot Calibration (kalibrointi) ja C Write Feedback (palaute).

• Cancel (Peruuta)

Edit-valikon sulkeminen Palaaminen skannattuun tekstiin.

Valikkokomennot on kuvattu tarkemmin alla.

### Change (Muuta)

Sijoita kohdistin haluamasi merkin vasemmalle puolelle ja valitse valikosta Change. Valitse merkistöstä uusi merkki selausnäppäintä työntämällä ja painamalla.

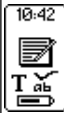

<sup>10:42</sup> ) tekstitiedostoks). Voit luoda kansioon myös uuden tyhliän tekstitiedoston valitsemalla New ja tärään jäTkeen hi.ikImnoparstuvwxvzABCDEFGHIIIKL

Merkistö

Merkkienpiirto-ohje **C Write Prototype Viewing** on käytössä oletusarvoisesti. Merkistöä selattaessa on merkkien ohje näin näkyvissä siltä varalta, että haluat käyttää C-Peniä muokkauksen aikana kuten tavallista kynää. **C Write Prototype Viewing** on käytössä tai pois käytöstä sen mukaan, kumpi **C Write Feedback** -tila on valittuna, katso sivu 39.

### Insert (Lisää)

Siirrä kohdistin paikkaan, johon haluat lisätä tekstiä, ja valitse valikon **Insert**. Valittavissa ovat välilyönti, rivinvaihto, yksittäinen merkki tai merkkijono.

Yksittäinen merkki lisätään valitsemalla **Insert**-valikosta vaihtoehto **Character** (Merkki). Valitse tämän jälkeen merkistöstä haluamasi merkki selausnäppäintä siirtämällä ja painamalla. Lisäämisen jälkeen merkistö sulkeutuu automaattisesti.

Merkkijonon lisääminen tapahtuu valitsemalla **Multiple Characters**. Valitse tämän jälkeen merkistöstä haluamasi merkki selausnäppäintä työntämällä ja painamalla. Merkistö jää näyttöön, joten voit jatkaa merkkien lisäämistä.

Merkkienpiirto-ohje C Write Prototype Viewing on käytössä oletusarvoisesti. Merkistöä selattaessa on merkkien ohje näin näkyvissä siltä varalta, että haluat käyttää C-Peniä muokkauksen aikana kuten tavallista kynää. C Write Prototype Viewing on käytössä tai pois käytöstä sen mukaan, kumpi C Write Feedback -tila on valittuna, katso sivu 39.

Kun olet valmis, palaa muokattavaan tekstiin painamalla **ESC**tai **DONE**-painiketta (merkistön lopussa).
### Select (Valitse)

Select-komennolla voidaan muokata useita merkkejä yhdellä kertaa. Valitse tämän jälkeen Characters ja valitse haluamasi merkit selausnäppäintä pyörittämällä. Valitse Cut (Leikkaa), Copy (Kopioi) tai Delete (Poista) selausnäppäintä painamalla. Vaihtoehto All valitsee koko tekstin.

# Cut (Leikkaa), Copy (Kopioi) ja Paste (Liitä)

**Cut**, **Copy** ja **Paste** ovat käytettävissä, kun osa tekstistä on valittuna. Jos olet valinnut **Cut**- tai **Copy**-toiminnon, voit liittää kyseisen tekstinosan kohdistimen osoittamaan paikkaan painamalla selausnäppäintä ja valitsemalla tämän jälkeen **Paste**.

# Delete (Poista)

Sijoita kohdistin haluamasi merkin vasemmalle puolelle ja valitse valikosta **Delete**. Mikäli olet valinnut useita sanoja tai rivejä, poistetaan koko valitsemasi teksti. Katso edellinen kappale **Select**.

### Settings (Asetukset)

Asetusten yksityiskohtainen kuvaus on kohdassa **Asetukset** sivulla 89. Käytettävissä olevat asetukset ovat:

• C Write Feedback (Kirjoituspalaute)

**C Write** -näyttövihje otetaan käyttöön merkitsemällä kyseinen valintaruutu ja vastaavasti pois päältä poistamalla tämä merkintä. Katso sivu 39.

• Text Language (Kieli)

Valitse skannattavan tekstin kieli.

#### • Read Mode (Skannaustila)

Voi valita joko **Continuous** (Jatkuva) tai **Separate lines** (Erilliset rivit).

- Text Quality (Tekstityyppi)
  - Valitse joko **Normal** (Normaali) tai **Inverted** (Käänteinen).
- Calibration (Kalibrointi) Voit kalibroida C-Penin tai käyttää oletusasetuksia.

# Quit Editing (Lopeta muokkaaminen)

Poistu muokkaustilasta valitsemalla Quit Editing.

# C Write -kirjoittaminen

**C Write** -toiminnon avulla voit kirjoittaa merkkejä käyttämällä C-Peniä tavallisen kynän tapaan. C-Pen rekisteröi pinnan vastaisen liikeratansa ja tunnistaa liikkeen kirjaimeksi, numeroksi tai symboliksi. **C Write** on vaihtoehto merkistön käytölle lisättäessä tekstiin merkkejä.

- Huomaa, että pinnan, jota vasten C Write -toiminnolla 'kir-
- joitetaan', on oltava selvästi kuvioitu. Painettu teksti toimii erinomaisesti.
- C Write toimii seuraavasti:
- 1. Siirry muokkaustilaan.
- 2. Lisää kohdistin C-Penin näytölle.
- 3. Aseta C-Pen siten, että sen lukukärki on tiiviisti tekstin pintaa vasten.
- Muodosta kirjain, katso C Write -mallikirjaimet sivulla 42. C-Pen-malleissa, joissa on manuaalikäynnistin, on Triggnäppäimen oltava kirjainta piirrettäessä alhaalla.
- 5. Nosta kynä irti tekstin pinnasta. Nostamisen jälkeen C-Penin näytöllä näkyy hetken kuva kirjaimesta siten, kun skannauskynä sen havaitsi.

Voit kirjoittaa uuden kirjaimen ennen kuin edellinen kuva on poistunut näytöltä. Tämän toiminnon nimi on **C Write Feedback**, kirjoituspalaute, ja se on käytössä oletusarvoisesti.

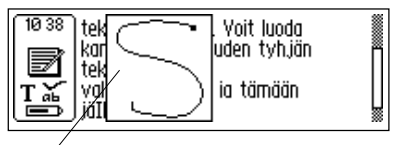

Näyttöpalaute

C Write Feedback -toiminto voidaan poistaa käytöstä seuraavasti:

- 1. Avaa pääikkunan valikko Settings (Asetukset).
- 2. Valitse C Write Feedback (kirjoituspalaute).
- 3. Merkitse valintaruutu tai poista siinä oleva merkintä valintasi mukaan.
- 4. Valitse OK.

# C Write -peruskäyttöohjeet

Kynän lukukärjen on kirjoittamisen aikana oltava kiinni kirjoituspinnassa. C-Pen-malleissa, joissa on manuaalikäynnistin, on **Trigg**-näppäimen oltava painettuna *ennen* kirjoittamisen aloittamista.

Pinnassa, jota vasten kirjaimet piirretään, on oltava selvä kuvio, esimerkiksi painettua tekstiä. Tasaiset väripinnat ja yksinkertaiset toistuvat kuviot (viivat, neliöt tai ruudut) eivät ole käyttökelpoisia.

Paras tulos C-Penillä saadaan, jos merkit kirjoitetaan mahdollisimman pitkälti seuraavilla sivuilla esitettyjen mallien mukaisesti. Kirjoitusmerkki tulee piirtää *yhdellä vedolla* nostamatta kynää pinnasta. Merkin piirtämisen alkukohta on osoitettu pisteellä, katso seuraava sivu.

Piirrettävän merkin korkeuden tulee olla 1 - 4 cm.

# lsot kirjaimet

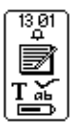

Tilakentän sisältö muuttuu muokkaustilaan siirryttäessä. Muokkaustilan symboli osoittaa, että C Write -toiminto muodostaa pieniä kirjaimia.

C Write: pienten kirjainten kuvake

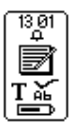

Isoja kirjaimia voidaan muodostaa kirjoittamalla aluksi vaihtomerkki, katso **C Write -mallikirjaimet**. Vain ensimmäinen kirjain on iso. Kirjaimen koko voidaan tarkistaa tilakentästä.

C Write: isojen kirjainten kuvake

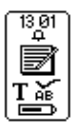

Isot kirjaimet saadaan päälle pysyvästi kirjoittamalla vaihtomerkki kaksi kertaa. Kaikki merkit tulostuvat nyt isoina, kunnes vaihtomerkki kirjoitetaan uudelleen.

C Write: aakkoslukituskuvake

# Symbolit

Manuaalikäynnistimellä varustetut C-Pen-mallit siirtyvät symbolitilaan **Trigg**-näppäintä painettaessa.

C-Pen-malleissa, joissa on automaattilaukaisin, symbolitilaan päästään painamalla kynän lukukärki lyhyesti jotakin pintaa vasten. Lukukärjen reunassa olevan **Autotrigger**-laukaisimen on työnnyttävä kynän sisään.

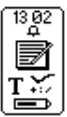

Kynän tilakenttään ilmestyy symbolitilan kuvake. Kirjoita haluamasi symbolitaulun mukainen symboli. Kun olet valmis, C-Pen siirtyy automaattisesti takaisin normaalitilaan.

C Write symbolitilan kuvake

Jos haluat poistua symbolitilasta kirjoittamatta symbolia, piirrä askelpalauttimen symboli.

# C Write -mallikirjaimet

Kirjaimet, numerot ja vaihto

| Shift | Space | Backspace           | New line |            |
|-------|-------|---------------------|----------|------------|
|       | •     | •                   | /        |            |
| Aa    | Bb    | Cc                  | Dd       | Ee         |
| Ú     | 6     | С                   | C        | 9          |
| Ff    | Gg    | Hh                  | Ii       | Jj         |
|       | G     | $\bigcap^{\bullet}$ | Î        | j          |
| Kk    | Ll    | Mm                  | Nn       | Oo         |
| R     |       | $\cap$              | $\cap$   | $\bigcirc$ |

| Рр | Qq           | Rr | Ss                    | Tt         |
|----|--------------|----|-----------------------|------------|
| p  | Ċ            | ſ  | S                     | <b>1</b>   |
| Uu | Vv           | Ww | Xx                    | Yy         |
| U  | $\checkmark$ | Ŵ  | $\boldsymbol{\times}$ | Y          |
| Zz |              |    |                       |            |
| Z  |              |    |                       |            |
| 1  | 2            | 3  | 4                     | 5          |
| 4  | 2            | 3  | 4.                    | 5          |
| 6  | 7            | 8  | 9                     | 0          |
| 6  | 7            | 8  | Ċ                     | $\bigcirc$ |

#### Erikoismerkit

| Çç | Ææ  | Øø |  |  |
|----|-----|----|--|--|
| C  | Cle | Ø  |  |  |

Aksentit sekä ä, ö ja å

Kirjoita ensin varsinainen kirjoitusmerkki ja tämän jälkeen aksentit tai piste.

Esimerkki: ä=a+ •

|    | 0 | Λ        | 1 | ` | ~ |
|----|---|----------|---|---|---|
| ·Ø | Ģ | $\wedge$ | 1 |   | N |

#### Symbolit

Siirry symbolitilaan painamalla **Trigg**-näppäintä tai **Autotrigger**laukaisinta lyhyesti.

| • | , | • | • • | / | \ |
|---|---|---|-----|---|---|
| • | ŗ | Ī |     | / | • |

| ( | ) | [       | ]  | {          | }  |
|---|---|---------|----|------------|----|
| C |   |         |    | E          | 3  |
| - | + | *       | \$ | @          | "  |
| • | 4 | $\succ$ | S  | $\bigcirc$ |    |
| # | _ | <       | >  | ?          | i  |
| h | • | <       |    | 7          | Ļ  |
|   |   | 0       | e  | 0          | 0/ |
| ! | i | £       | 8  | 13         | %  |

# SOVELLUKSET

C-Penin sovelluskuvakkeet näkyvät **pääikkunassa**. Selausnäppäimen pyörittäminen siirtää kohdistuksen kuvakkeelta toiselle. Selausnäppäimen painaminen taas käynnistää sovelluksen.

Katso oman C-Pen-versioosi sisältyvät sovellukset sivujen 6 - 7 mallistosta.

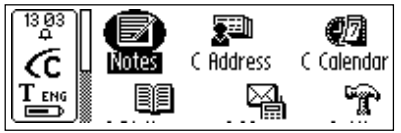

C-Penin pääikkuna

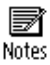

Notes on tallennuskansio, sisältää skannatut ja tallennetut tekstitiedostot. Katso sivu 48.

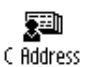

C Address on osoitemuistio, johon voit tallentaa mm. käyntikortteja ja josta voit hakea yhteystietoja. C Address voidaan synkronoida toimimaan tietokoneen Microsoft<sup>®</sup> Outlookin ja taskumikron kanssa. Katso C Beam, sivut 52 ja 113.

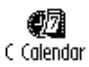

C Calendar toimii normaalin kokous- ja tapaamispäivyrin tapaan, mutta C-Peniin tallennetut tiedot voidaan lisäksi näyttää useilla eri tavoilla. Katso sivu 58.

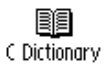

C Dictionary pystyy lukemaan ja kääntämään sanoja C-Penille valitsemistasi kielestä toiseen. Katso sivu 72.

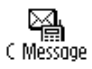

C Message -toiminnolla voidaan lähettää teksti-, sähköposti- ja faksiviestejä yhdessä matkapuhelimen kanssa. Katso sivu 81.

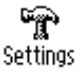

ð

Info

**Settings**, asetukset, sisältää skannauskynän käyttäjän muutettavissa olevat parametrit, mm. virrankatkaisuviiveen ja skannausasetukset. Katso sivu 89.

Info, tiedot, sisältää C-Peniin liittyvää tietoa, esim. sarjanumero, käyttöjärjestelmä, versio ja käytettävissä oleva muistitila. Katso sivu 97.

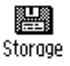

**Storage**, tallennusmuisti, on tietokoneelle siirrettävien tiedostojen varastopaikka. Katso sivu 98.

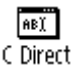

C Direct sisältää tiedot siitä, miten teksti voidaan siirtää C-Penistä suoraan Windows-sovellukseen. Katso sivut 103 ja 114.

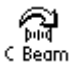

**C Beam** -sovellusta käytetään C-Penin ja taskumikron väliseen muistiinpanojen, yhteys- ja päivyritietojen sekä tiedostojen siirtoon. **C Beam** tukee normaalia IrOBEXinfrapunaprotokollaa sekä vCard- ja vCalendarstandardeja. Katso sivu 100.

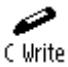

**C Write** sisältää C-Penillä tapahtuvaan kirjoitusmerkkien muodostamiseen liittyvää tietoa ja esimerkkejä. Katso sivut 38 ja 105.

# Notes-tallennuskansio

Notes sisältää skannaamasi ja tallentamasi tekstitiedostot. Siirry Notes-kansioon valitsemalla pääikkunan Notes-kuvake.

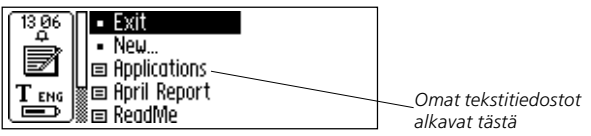

Notes-hakemistossa liikkuminen tapahtuu selausnäppäintä käyttäen.

C-Penin **Notes**-kansiossa olevat tiedostot voidaan siirtää tietokoneelle. Tiedostojen siirtäminen edellyttää, että tietokoneelle on asennettu C Win -ohjelmisto. Katso **C-Penin käyttö tietokoneen kanssa** sivulla 106.

# Uuden tiedoston tai kansion luonti

Valinta New avaa uuden valintaikkunan. Luo uusi tiedosto valitsemalla FILE.

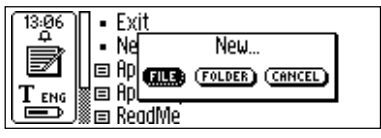

Huomaa, että jos olet pääikkunassa tai Notes-sovelluksessa,

- voit luoda uuden tiedoston tätä komentoa suorittamatta.
- Skannauksen aloittaminen luo automaattisesti uuden tiedoston paitsi jos olet jo tekstinäytössä. Uudet tekstitiedostot tallennetaan **Notes**-sovellukseen.

Luo uusi kansio valitsemalla **FOLDER**. Näyttöön ilmestyy valintaikkuna. Valitse muokkauskenttä ja anna kansiolle nimi. Skannaa nimi C-Penillä tai siirry muokkaustilaan painamalla selausnäppäintä ja kirjoita nimi tämän jälkeen C Write -toiminnolla. Tallenna kansio valitsemalla OK. Kansio tallennetaan Notes-sovellukseen.

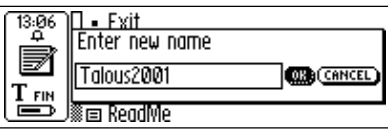

Jos haluat tallentaa tiedoston johonkin tiettyyn kansioon, on tiedosto luotava kyseiseen kansioon. Avaa haluamasi kansio, valitse **New...** ja tämän jälkeen valintaikkunan vaihtoehto **FILE**.

# Komentovalikko

**Komentovalikko** sisältää tekstin käsittelyyn liittyvät toiminnot. Avaa valikko valitsemalla tekstitiedosto ja painamalla selausnäppäintä.

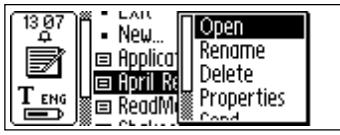

Komentovalikko

#### Komentovalikon vaihtoehdot:

• Open (Avaa)

Avaa valitun tiedoston.

• Rename (Nimeä uudelleen)

Nimeää valitun tiedoston uudelleen. Valinta avaa valintaikkunan, jossa on muokkauskenttä.

• Delete (Poista)

Poistaa valitun tiedoston.

#### • Properties (Ominaisuudet)

Näyttää tiedoston koon ja mahdollisesti luontipäivän sekä päivän, jolloin tiedostoa on viimeksi muokattu.

• Send (Lähetä)

Valittavissa vain, jos C Message -sovellus on käytettävissä. Avaa valikon, josta voit valita tiedoston lähettämisen tekstiviestinä (SMS), tekstiviestisähköpostina tai faksina.

• Beam

Valitun tiedoston siirto infrapunayhteydellä, katso sivu 100.

• Cancel (Peruuta)

Komentovalikon sulkeminen.

### Tekstivalikko

**Tekstinäytössä** voi kohdistinta siirtää rivi kerrallaan käyttämällä selausnäppäintä. Voit lisätä uuden rivin kohdistimen (vilkkuva kolmio) kohdalle skannaamalla uuden rivin.

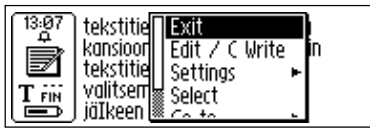

Tekstivalikko

Paina selausnäppäintä, jos haluat muokata tekstiä, siirtyä tekstin alkuun tai loppuun, muuttaa tekstiasetuksia tai lopettaa tekstin käsittelemisen. Selausnäppäimen painaminen avaa **tekstivalikon**.

#### Tekstivalikon vaihtoehdot:

• Exit (Lopeta)

Sulkee tekstin. Jos tekstiin on tehty muutoksia, ohjelma kysyy, haluatko tallentaa muutokset ennen tiedoston sulkemista.

Valitse SAVE AS... (Tallenna nimellä), jos haluat tallentaa tiedoston toisella nimellä.

• Edit/C Write (Muokkaa/kirjoittaminen) Siirtää laitteen muokkaustilaan. Katso sivu 33.

#### Settings (Asetukset)

Avaa luettavan tekstin tekstiasetukset. Katso Asetukset sivulla 89.

• Select (Valitse)

Muuttaa luetun rivin tai sanan korosteiseksi.

• Go to (Siirry)

Kohdistimen siirtäminen tekstin alkuun tai loppuun.

• Cancel (Peruuta)

Tekstivalikon sulkeminen.

# C Address -osoitemuistio

**C Address** on sovellus, jonka avulla voit tallentaa ja hakea tarvitsemiasi yhteystietoja, mm. osoitteita, puhelinnumeroita ja sähköpostiosoitteita.

C-Pen pystyy tallentamaan 1 000 osoitetietuetta. Tietueiden lukumäärän ylittäessä 50, ne jaetaan automaattisesti kansioihin.

Käynnistä C Address valitsemalla pääikkunan C Address -kuvake.

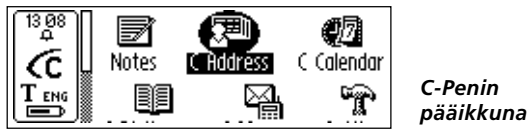

C Address -sovelluksen pääikkunasta valittavissa ovat:

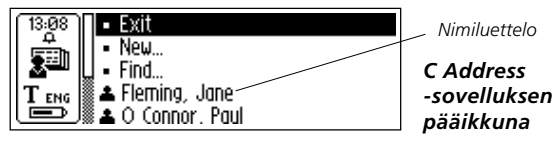

Tallennettujen henkilöiden yhteystiedot näkyvät valikkokomentojen **Exit, New**... ja **Find** (Etsi) alapuolella.

### Yhteystietojen lisääminen

Lisää uuden henkilön yhteystiedot valitsemalla C Address -sovelluksen pääikkunasta New (Uusi). Näyttöön avautuu yhteystietojen muokkausikkuna.

Ruudun ollessa näytöllä siirry ensimmäiseen, **First name**-kenttään selausnäppäintä pyörittämällä. Skannaa henkilön etunimi vaikkapa käyntikortista tai puhelinluettelosta. Siirry seuraavaan, **Last name**-kenttään selausnäppäintä pyörittämällä ja lisää henkilön sukunimi. Skannaa tiedot seuraaviin kenttiin samalla tavalla.

| 13:10 |                | OPTIONS | SAVE |
|-------|----------------|---------|------|
| s.    | 🖉 First name 🗌 |         |      |
|       | 🛛 Last name 🗌  |         |      |
|       | 🛛 Job title 🗌  |         |      |
|       |                |         |      |

Yhteystietojen muokkausikkuna

Voit siirtyä haluamaasi kenttään selausnäppäintä pyörittämällä. Jos haluat muuttaa jonkin kentän tietoja, siirry kyseiseen kenttään ja skannaa haluamasi teksti. Kenttien sisältöä voidaan muokata siirtymällä muokkaustilaan, katso sivu 33.

Yhteyshenkilöistä tallennettavien tietojen valikoimaa (osoite, puhelinnumero, sähköpostiosoite jne.) voidaan muuttaa kohdassa **OPTIONS** (Asetukset). Valitse **OPTIONS** ja selaa vaihtoehdot läpi. Valitse haluamasi kentät merkitsemällä valintaruutuja tai poistamalla niiden valintoja. Kun olet valmis, valitse **OK** tai paina **ESC**.

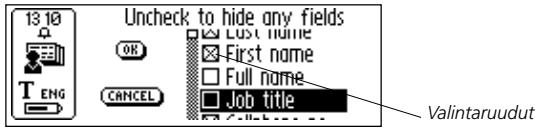

Lisätty yhteystietorivi voidaan poistaa valitsemalla CANCEL (Peruuta). Jos haluat peruuttaa kaikki muutokset, valitse valintaikkunan vaihtoehto YES.

Tehdyt muutokset tallennetaan valitsemalla kenttäluettelon lopussa oleva vaihtoehto **TOP** ja tämän jälkeen **SAVE**. Mikäli valinta on **SAVE**, muutokset tallennetaan, jonka jälkeen **yhteystietojen muokkausikkuna** sulkeutuu. Valitse SAVE, kun olet valmis. Näyttöön tulee valintaikkuna SAVE AS (Tallenna nimellä). Laite ehdottaa tiedostonimeksi sitä nimeä, jonka käyttäjä antoi Full name -kenttään Jos tämä kenttä on tyhjä tai sitä ei valittu, laite ehdottaa tiedoston nimeksi sukunimen ja etunimen yhdistelmää (Last name, First name). Tiedoston nimi on muokattavissa, mutta voit antaa sille haluamasi nimen myös skannaamalla.

Tiedoston nimessä voi olla korkeintaan 64 merkkiä. Merkit, joita järjestelmä ei hyväksy, mm. kenoviiva ('\') tai piste ('.'), korvataan välilyönnillä. Jos tiedostonimi on jo käytössä, lisätään sen perään numeroliite, esim. 'Juha Lehto (2)' sikäli kun Juha Lehto on jo käytössä.

Tallenna yhteystiedosto valitsemalla YES. Uusi yhteystieto on nyt lisätty luetteloosi.

# Yhteystietovalikko

**Yhteystietovalikko** sisältää yhteystiedostojen käsittelyssä tarvittavat valinnat. Avaa valikko valitsemalla luettelosta haluamasi henkilön yhteystiedot.

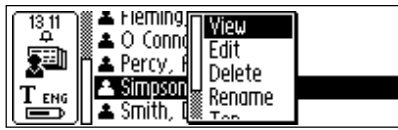

Yhteystietovalikko

#### Yhteystietovalikon vaihtoehdot:

• View (Näytä)

Yhteyshenkilön tietojen tarkistaminen.

• Edit (Muokkaa)

Yhteyshenkilön tietojen muokkaaminen.

- Delete (Poista) Henkilön yhteystietojen poistaminen.
- **Rename** (Nimeä uudelleen) Henkilön yhteystietojen uudelleennimeäminen.
- Beam (Langaton siirto)

Valitun henkilön yhteystietojen siirto infrapunayhteydellä, katso sivu 100.

• Top (Lopeta)

Siirtää kohdistuksen C Address -sovelluksen pääikkunaan.

• Cancel (Peruuta)

Sulkee yhteystietovalikon.

### Yhteystietojen tarkistaminen

Tarkista henkilön yhteystiedot valitsemalla **View** (Näytä). Yhteystiedot näytetään **yhteystietonäkymässä**. Selaa läpi yhteystiedot selausnäppäintä pyörittämällä.

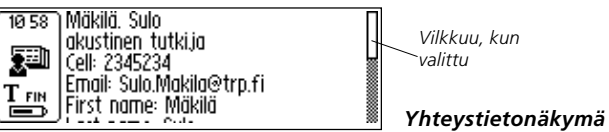

Poistu yhteystietonäkymästä C Address -sovelluksen pääikkunaan painamalla selaus- tai ESC-näppäintä.

### Yhteystietojen muokkaaminen

Muokkaa yhteystietoja valitsemalla ensin haluamasi henkilön tietue ja tämän jälkeen **yhteystietovalikon** vaihtoehto **Edit**.

Tämä avaa **yhteystietojen muokkausruudun**, joka näyttää kaikki tallennetut tiedot. Siirry kentästä toiseen selausnäppäimellä. Jos haluat vaihtaa kentän sisältöä, voit skannata uuden tekstin kynällä tai muokata tekstiä tavalliseen tapaan, katso **Tekstin muokkaaminen** sivulla 33.

### Yhteystietojen hakeminen

Hae henkilön yhteystiedot siirtymällä C Address -sovelluksen pääikkunaan ja valitsemalla Find (Etsi). Näyttöön avautuu yhteystietojen hakuikkuna.

| 13:16 | Find [              |        |  |
|-------|---------------------|--------|--|
|       | 🗆 Search all fields |        |  |
| T.    | (FIND)              | CANCEL |  |

Yhteystietojen hakuikkuna

Lisää haettava teksti joko käyttämällä C Write -kirjoitussovellusta tai valitsemalla haluamasi kirjaimet merkistöstä. Aloita haku C Address -sovelluksesta valitsemalla FIND-painike. Yhteystietojen hakuikkuna sulkeutuu ja näyttöön tulee hakuehtoon sopivien tietojen luettelo. Löytyneet tiedostot voidaan valita samaan tapaan kuin nimiluettelosta.

Mikäli kenttä **Search all fields** (Haku kaikista kentistä) on valittuna, haku kohdistuu *kaikkiin* **C** Address -sovellukseen tallennettuihin tekstikenttiin.

Mikäli **Search all fields** -valintaruutu ei ole valittuna, haku kohdistuu vain nimikenttiin (etunimi, sukunimi ja **Full name** -kenttään annettu henkilön koko nimi).

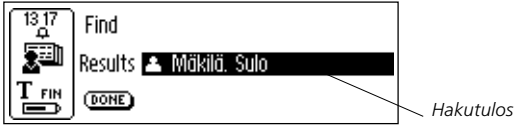

Sulje ikkuna valitsemalla DONE ja palaa C Address -sovelluksen pääikkunaan.

Jos hakuehdot täyttävää tekstiä ei löydy, näyttöön tulee vastaava valintaikkunan viesti ("*Nothing found*"). Siirry takaisin **yhteystietojen hakuikkunaan** valitsemalla **OK**.

# Yhteystietojen poistaminen

Valitse haluamasi nimi luettelosta ja tämän jälkeen **Delete** (Poista). Valintaikkuna kysyy, haluatko varmasti poistaa kyseiset yhteystiedot. Valitse **YES** (Kyllä). Yhteystiedot on nyt poistettu.

### Poistuminen C Address -sovelluksesta

Voit sulkea C Address -sovelluksen tämän pääikkunasta valitsemalla joko Exit (Lopeta) tai painamalla ESC-näppäintä.

# C Calendar -päivyri

## Johdanto

C Calendar -sovellus toimii tavallisen päivyrin tapaan, mutta sen sisältämät tapahtuma- ja tehtävätiedot voidaan esittää monin eri tavoin. Voit tarkistaa kokonaisen kuukauden, yhden viikon tai haluamasi päivän tiedot. Tietojen lisääminen C-Peniin tapahtuu joko skannaamalla tai kirjoittamalla.

# C Calendar -päivyrin käyttö

Käynnistä C Calendar siirtämällä kohdistus C Calendar -kuvakkeen kohdalle C-Penin pääikkunassa ja painamalla selausnäppäintä.

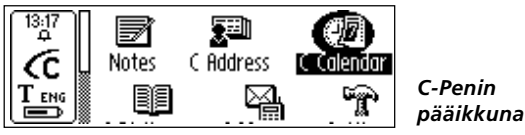

Tiedot näkyvät päivä-, viikko- tai kuukausikohtaisina (**Day**, **Week**, **Month**), tai tehtäväluettelossa (**Task list**), katso sivu 67. Näkymä on vaihdettavissa ja tallennettuja tapahtuma- ja tehtävätietoja voidaan joko katsella tai muokata. Näkymän vaihtaminen tapahtuu oheisen kuvan mukaisilla näkymäpainikkeilla.

# Näkymäpainikkeet

Ikkunan vasemmassa alakulmassa on kolme painiketta. Painikkeet vaihtuvat **C Calendar** -sovelluksen osan mukaan ja niitä on kaikkiaan neljä:

#### Päiväpainike

Painike, jossa näkyy numero 1. Päiväpainikkeen valitseminen tuo näyttöön päivänäkymän, katso sivu 62.

#### Viikkopainike

Painike, jossa näkyy numero 7. Viikkopainikkeen valitseminen tuo näyttöön viikkonäkymän, katso sivu 62.

#### Kuukausinäkvmä

Painike, jossa näkyy numero 31. Kuukausipainikkeen valitseminen tuo näyttöön kuukausinäkymän, katso sivu 63.

#### • Tehtäväpainike

Tehtäväpainikkeen tunnistaa valintamerkistä Tehtäväpainikkeen valitseminen avaa tehtäväluettelon, katso siyu 67

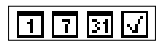

Valikkopainike Päivä-, viikko-, kuukausi- ja tehtäväpainike

Näkymän valinnan jälkeen kohdistus siirtyy automaattisesti valikkopainikkeelle.

MENU Valikkopainike

### Valikkopainike

Valikkopainikkeen valitseminen avaa C Calendar -sovelluksen pääikkunan.

Valikon vaihtoehdot on lueteltu alla. Huomaa, että komennot New... (Uusi), Select... (Valitse) ja Go to month/week/date (Siirry kuukauteen/viikkoon/päivään) ovat valittavissa sen mukaan, onko kyseessä tehtäväluettelo, päivä-, viikko- tai kuukausinäkymä, katso alla.

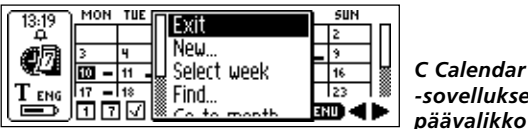

-sovelluksen päävalikko

- C Calendar -sovelluksessa vierityspalkki on aina näytön oi-
- keassa reunassa.

Valikkopainikkeen valitseminen avaa C Calendar -sovelluksen pääikkunan, jossa on seuraavat vaihtoehdot:

• Exit (Lopeta)

Sulkee muistion ja palauttaa näytön C-penin pääikkunaan.

• New... (Uusi)

Avaa tapahtumien tai tehtävien muokkausikkunaan uuden tapahtuman tai tehtävän.

#### Viikon valitseminen

Koko viikon valitseminen kerrallaan kuukausinäkymään. Kun selausnäppäintä painetaan samalla, kun viikko näkvy korostettuna, avautuu valitun viikon viikkonäkymä.

#### • Valitse päivä

nvkvisessä Päivän valitseminen viikkonäkvmässä. Selausnäppäimen painaminen päivän ollessa korostettuna avaa valitun päivän päivänäkymään.

#### Valitse tapahtuma

Luettelossa olevan tapahtuman valitseminen nykyisessä päivänäkymässä. Selausnäppäimen painaminen tapahtuman ollessa valittuna tuo näyttöön kaikki tapahtumaan liittyvät tiedot. Katso tietoikkuna sivulla 68.

#### Tehtävän valitseminen

Tehtävän valitseminen näytöllä olevasta **tehtäväluettelosta**. Selausnäppäimen painaminen tehtävän ollessa valittuna tuo näyttöön kaikki tehtävään liittyvät tiedot. Katso **tietoikkuna** sivulla 68.

• Find... (Etsi)

Hakuvalintaikkunan avaaminen. Katso Tapahtuman etsiminen sivulla 69.

 Go to date/week/month... (Siirry päivään/viikkoon/ kuukauteen)

Komento avaa valintaikkunan, jossa voit antaa haluamasi kuukauden, viikon tai päivämäärän. Kuluva kuu, viikko ja päivä on valittuna oletusarvoisesti.

• Settings (Asetukset)

Asetusten tarkistaminen ja muokkaaminen.

• Cancel (Peruuta)

Sulkee C Calendar -sovelluksen pääikkunan.

### Taakse- ja eteen-painikkeet

Näytön oikeassa alakulmassa on kaksi nuolipainiketta, joita kutsutaan **taakse-** ja **eteen -painikkeiksi**.

Taakse-painike

Eteen-painike

Oikealle osoittava nuoli siirtää päivämäärää eteenpäin eli tulevaisuuteen, kun taas vasemmalle osoittava nuoli siirtää päivämäärää ajassa taaksepäin eli menneisyyteen.

Jos haluat vaihtaa kaukana tulevaisuudessa olevan päivämäärän, paina **valikkopainiketta** ja valitse **C Calendar** -päävalikon vaihtoehto **Go to day/week/month**... (Siirry päivään/viikkoon/kuukauteen, katso sivu 59).

# Päivänäkymä

Päivänäkymä avataan napsauttamalla näytön alarivin päiväpainiketta, katso sivu 59.

**Päivänäkymässä** voit siirtyä toisen päivän tietoihin valitsemalla alarivin **eteen- tai taakse-painikkeen**, katso yllä.

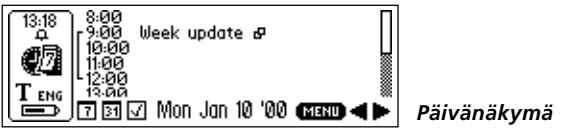

**Päivänäkymä** avaa näyttöön halutun päivän kaikki tapahtumat. Tapahtumien otsikot näkyvät alkamisajan oikealla puolella. Tapahtuman oikealla puolella näkyy eri kuvake sen mukaan, mitkä tapahtumavaihtoehdot on valittu (toisto, huomautus ja hälytys).

Tapahtuman kesto ja mahdollinen päällekkäisyys toisten tapahtumien kanssa näkyy sulkeissa.

# Viikkonäkymä

Viikkonäkymä näyttää kerrallaan yhden viikon. Viikkonäkymä avataan valitsemalla näytön alarivin viikkopainike, katso sivu 59.

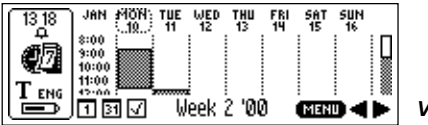

Viikkonäkymä

Viikko voidaan vaihtaa valitsemalla alarivin **eteen**- tai **taakse-painike**, katso sivu 61.

Viikkonäkymässä voidaan tarkistaa halutun viikon kaikki tapahtumat, jotka näkyvät varjostettuina suorakaiteina. Suorakaiteen koko vastaa tapahtuman pituutta ja sen sijainti ilmoittaa alkamisajankohdan.

Jos valittuna on kuluva viikko, näkyy tämänhetkinen päivämäärä ympäröitynä alla olevan kuvan mukaisesti.

### Kuukausinäkymä

**Kuukausinäkymä** näyttää kerrallaan yhden kuukauden tiedot. Näkymä avataan napsauttamalla näytön alarivin **kuukausipainiketta**, katso sivu 59.

|           | MON  | 7.00                    | 1.155 | <b>T</b> 1111 | 501 | C 0 7 | 2004 |       |
|-----------|------|-------------------------|-------|---------------|-----|-------|------|-------|
| ( 13:18 ) | MON  | TUE                     | WED   | THU           | FKI | 581   | 5UN  |       |
| Ξ.        |      |                         |       |               |     | 1     | 2    | $\Pi$ |
| 和同社       | 3    | 4                       | 5     | 6             | 7 - | . *   | 9    |       |
| S242      | 10 - | 11 🗕                    | 12    | 13            | 14  | 15    | 16   | 1     |
| T ENG     | 17 - | 18                      | 19    | 20            | 21  | 22    | 23   | 1 🟼   |
|           | 17   | $\overline{\mathbf{V}}$ | Jan   | Jary          | '00 | (MEN  | •    | ►     |

Kuukausinäkymä

Kuukausi voidaan vaihtaa valitsemalla alarivin **eteen**- tai **taak-se-painike**, katso sivu 61.

Kuukausinäkymässä voidaan tarkistaa valitun kuukauden kaikki tapahtumat, jotka näkyvät pieninä suorakaiteina päivämäärän oikealla puolella. Suorakaiteiden koko vastaa tapahtuman pituutta ja niiden sijainti ilmoittaa alkamisajankohdan.

Jos valittuna on kuluva kuukausi, näkyy tämänhetkinen päivämäärä korostettuna yllä olevan kuvan mukaisesti.

# Tapahtuman luominen

Uusi tapahtuma voidaan luoda kahdella tavalla: ollessasi päivä-, viikko- tai kuukausinäkymässä paina valikkopainiketta, katso sivu 59, ja valitse New... (Uusi). Anna tiedot tämän jälkeen joko skannaamalla suoraan tai kirjoittamalla haluttu teksti muokkauskenttiin C Write -sovelluksella. Tiedot voidaan skannata suoraan myös päivä-, viikko- ja kuukausinäkymässä. Luettu teksti siirtyy oheisen kuvan mukaisesti automaattisesti **tapahtumien** muokkausikkunan otsikon muokkauskenttään.

# Tapahtumien muokkausikkuna

Tapahtumien muokkausikkuna aukeaa painamalla valikkopainiketta päivä-, viikko- tai kuukausinäkymässä ja valitsemalla tämän jälkeen New... (Uusi). Muokkaustilaan päästään myös tietoikkunasta, katso sivu 68, valitsemalla Edit... (Muokkaa). Kaikki näytön kentät ovat tavasta riippumatta muokattavissa.

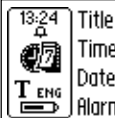

#### Title Time [14]:[00]-[15]:[00] Date [2000]-[01]-[10] Alarm 🖾 On

#### Tapahtumien muokkausikkuna

Tapahtuman otsikko voidaan joko skannata suoraan ensimmäiselle **Title**-muokkausriville tai painamalla selausnäppäintä ja kirjoittamalla teksti tämän jälkeen **C Write** -sovelluksella. Sama pätee Note-muokkauskenttään, johon voidaan antaa tapahtumaan liittyviä tietoja.

Seuraava vaihtoehto avautuu selausnäppäintä pyörittämällä.

Kellonaika ja päivämäärä muutetaan siirtämällä kohdistin ensimmäisen merkkisarjan kohdalle (päivämäärän tapauksessa kyseessä on vuosi) ja painamalla selauspainiketta ja pyörittämällä sitä, kunnes kentässä näkyy haluttu arvo. Kun olet valmis, paina selausnäppäintä, jolloin kohdistin siirtyy automaattisesti seuraavan merkkiparin kohdalle (päivämäärän tapauksessa kuukausi). Valitse kenttään haluttu arvo selausnäppäimellä. Valintaruutujen toiminnot otetaan käyttöön ja poistetaan käytöstä selausnäppäintä painamalla.

Jos **valikkopainikkeen** painamisen jälkeinen valinta on **Edit** (Muokkaa), kun **tietoikkunassa** näkyy toistuva tapahtuma, näyttöön ilmestyy kaksi vaihtoehtoista valintaruutua. Voit valita, muokkaatko tapahtumaa vain *nykyisen* päivän osalta, vai alkuja loppupäivämäärien *välisenä* ajanjaksona. Mikäli valinta on väli, on oletusarvona koko aikaväli. Oletusarvo voidaan tarpeen mukaan muuttaa. Valinta **OK** avaa halutun tapahtuman muokkaustilaan.

Tallenna muutokset valitsemalla OK. Peruuta muutokset valitsemalla CANCEL. Valinnan (OK/CANCEL) jälkeen C-Pen palaa automaattisesti edelliseen näyttöön. Tapahtumiin liittyvien valintojen sekä **Repeat** (Toista) -painikkeen lisätiedot on esitetty alla kohdassa **Tapahtumavalinnat**.

# Tapahtumavalinnat

Tapahtumien muokkausikkuna, katso sivu 64, sisältää seuraavat valinnat:

• Title (Otsikko)

Tapahtuman otsikko. Voit joko skannata otsikon suoraan muokkauskenttään tai kirjoittaa tekstin **CWrite** -sovelluksella. Kenttään mahtuu korkeintaan 60 merkkiä.

• Kellonaika

Alkamis- ja päättymisaika tunnin ja minuutin tarkkuudella. Alkamisajan oletus on tunti nykyistä kellonaikaa myöhempi.

• Date (Päivämäärä)

Tapahtuman päivämäärä. Päivämäärän asetukseen kuuluu vuosi, kuukausi ja päivä. Alkamispäivän oletusarvo on **päivänäkymässä** viimeksi tarkistettu päivämäärä.

#### • Alarm (Hälytys)

Tapahtuman äänimerkin saa päälle ja pois päältä joko merkitsemällä kyseinen valintaruutu tai poistamalla sen merkintä. Hälytys voidaan asettaa soimaan jopa tuntia ennen tapahtumaa. Äänimerkki toimii riippumatta siitä, onko C-Pen päällä vai ei.

Huomaa, että hälytyksen valintaruutu on valittavissa vain,

jos tapahtuman alkamisajankohta on nykyisen päivämäärän ja kellonajan *jälkeen*.

#### • Note (Huomautus)

Note-kenttään voidaan antaa tapahtumaan liittyviä lisätietoja joko skannaamalla tai kirjoittamalla teksti **C Write** -sovelluksella.

#### • Repeat (Toisto)

Tapahtumat voidaan asettaa toistumaan tietyin välein, katso **Toistovalintaruudut. Repeat**-painikkeen painaminen avaa valintaikkunan, jonka avulla voit asettaa tapahtuman toistumisvälin sekä päättymispäivämäärän.

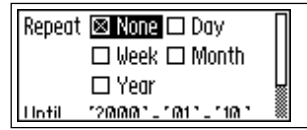

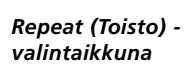

Toistovalintaruudut:

- **Day** (Päivä) Päivittäin.
- Week (Viikko)

Sama ajankhota kerran viikossa.

• Month (Kuukausi)

Sama ajankhota kerran kuukaudessa.

```
• Year (Vuosi)
```

Sama ajankhota kerran vuodessa.

# Tehtävän luominen

Uusi tehtävä voidaan luoda kahdella tavalla: paina valikkopainiketta, katso sivu 59, ollessasi tehtäväluettelossa ja valitse New... (Uusi). Anna tiedot tämän jälkeen joko skannaamalla tai kirjoittamalla haluttu teksti muokkauskenttiin C Write -sovelluksella. Voit myös skannata tiedot suoraan ollessasi tehtäväluettelossa. Luettu teksti siirtyy automaattisesti tehtävien muokkausikkunan otsikkokenttään seuraavan kuvauksen mukaisesti.

# Tehtäväluettelo

Tehtäväluetteloavautuupainettaessatehtävänäkymäpainiketta,jolloin kaikki päivyriin merkityttehtävät tulevat näytölle siinä järjestyksessä, kun ne on annettuC Calendar -sovellukseen.

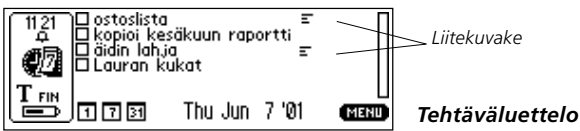

Tehtävien yhteydessä näkyy niiden otsikko ja tila eli ruutu on merkittynä tai merkitsemättömänä. Mikäli kyseiseen tehtävään liittyy lisähuomautuksia, näkyy tehtävän vieressä **liitekuvake**. Tehtävien merkitseminen ja merkintöjen poistaminen voidaan tehdä **tietoikkunassa**, katso sivu 68.

### Tehtävien muokkausikkuna

Tehtävien muokkausikkuna voidaan avata tehtäväluettelosta kahdella tavoin: paina valikkopainiketta ja valitse valikon vaihtoehto Select task (Valitse tehtävä). Kun haluttu tehtävä näkyy korostettuna, selausnäppäimen painaminen avaa tehtävien muokkausikkunan. Tehtäväluettelossa ollessasi voit myös aloittaa tekstin skannaamisen. Tämä avaa tehtävien muokkausikkunan, jolloin skannattu teksti sijoitetaan ikkunan ensimmäiseen muokkauskenttään (Title).

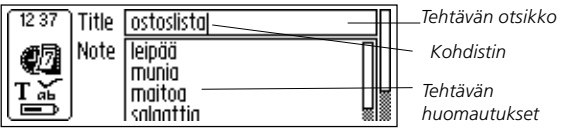

#### Tehtävien muokkausikkuna

Valinta **OK** tallentaa tehtävän, jonka jälkeen päivitetty **tehtäväluettelo** tulee näyttöön automaattisesti. **Cancel** peruuttaa kaikki tapahtumaan tehdyt muutokset.

### Tietoikkuna

**Tietoikkuna** voidaan avata sekä tapahtumille että tehtäville. Paina **päivänäkymässä valikkopainiketta** ja valitse **Select event** (Valitse tapahtuma), siirrä kohdistin tämän jälkeen halutun tapahtuman kohdalle ja avaa tapahtuman **tietoikkuna** painamalla selausnäppäintä.

Jos haluat katsoa tehtävään liittyvät tiedot, paina **tehtäväluettelossa** ollessasi **valikkopainiketta** ja valitse **Select task** (Valitse tehtävä). Siirrä tämän jälkeen kohdistin haluamasi tehtävän kohdalle ja avaa tehtävän **tietoikkuna** painamalla selausnäppäintä. Kaikki valittuun tapahtumaan tai tehtävään liittyvät tiedot tulevat näytölle.

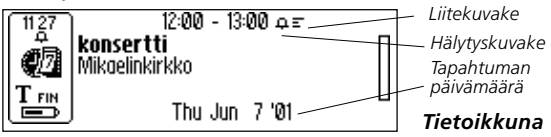

Selausnäppäimen painaminen avaa valikon, joka sisältää komennot Done (Valmis), Check (Valitse), Edit...(Muokkaa), Delete... (Poista) ja Cancel (Peruuta). Valinta Cancel palauttaa edelliseen näyttöön.

**Tietoikkunassa** tehtävä voidaan valita tai sen valinta poistaa painamalla ensin selausnäppäintä ja valitsemalla valikosta tämän jälkeen **Check/Uncheck** (Valitse/Poista valinta).

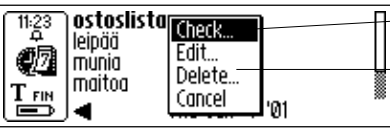

Valitse/Poista valinta -vaihtoehto

C Calendar -sovelluksen päävalikko

Tietoikkuna

# Tapahtuman tai tehtävän poistaminen

Tapahtuma tai tehtävä voidaan poistaa tietoikkunasta valitsemalla C Calendar -sovelluksen päävalikosta Delete...

### Tapahtuman hakeminen

Valikkopainike avaa komennon Find... (Etsi), jota käytetään halutun merkkijonon hakemiseen tallennetuista tiedoista. Haettava merkkijono voidaan joko skannata tai kirjoittaa muokkauskenttään. Voit myös valita, erottaako haku *pienet ja isot kirjaimet*.

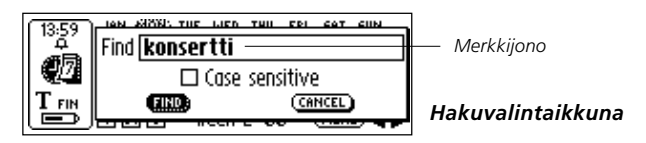

Hakuehdon täyttävät tapahtumat tulevat näytölle.

### Settings (Asetukset)

C Calendar -sovelluksen asetuksia voidaan muuttaa painamalla valikkopainiketta ja valitsemalla Settings (Asetukset).

| 14:00            | Show empty hours  | 🖾 Always   |
|------------------|-------------------|------------|
| ф<br>ав          | Day starts        | [08]:00    |
| $\mathbb{Q}^{m}$ | Day ends          | [18]:00    |
| T ENG            | Default alarm     | ⊠Ôn        |
|                  | Time hefore start | 15 Minutes |

Asetusvaihtoehtoja

Tehtävissä olevat asetukset:

• Show empty hours (Näytä tyhjät tunnit)

Valinta, joka näyttää vapaana olevat tunnit, eli ne, joille ei ole merkitty tapahtumia. Vapaana olevat tunnit näkyvät **päivä-näkymässä**.

• Day starts (Päivän alku)

Päivän alkamisajankohdan määritys, jolla on vaikutusta useisiin näkymiin. Näytössä näkyy oletuspäivän aloitusaika, ellei tätä aikaisempia tapahtumia ole annettu.

• Day ends (Päivän loppu)

Päivän päättymisajankohdan määritys. Annettu arvo vaikuttaa eri näkymiin edellä **Päivän alku** -kohdassa mainitulla tavalla.

#### • Default alarm (Oletushälytys)

Kaikkia tapahtumia koskevan hälytystoiminnon käyttöönotto tai käytöstä poistaminen. • **Time before start** (Muistutusennakko) Liittyy **oletushälytykseen** siten, että laite antaa äänimerkin ennen tapahtumaa käyttäjän määrittämän ajan mukaisesti.

• Use large fonts (Käytä suuria fontteja) Suurikokoisten fonttien käyttö C Calendar -sovelluksessa aina kun mahdollista.

### Lopeta C Calendar

Lopeta C Calendar valitsemalla sovelluksen päävalikosta vaihtoehto Exit, tai painamalla ESC-näppäintä, jolloin päästään C-Penin pääikkunaan.

# C Dictionary -sanastosovellus

### Johdanto

C Dictionary on ohjelma, jonka avulla sanojen kääntäminen ja/ tai niiden määritelmien hakeminen kestää alle sekunnin. Kääntämiseen ja määritelmiin on olemassa erilaisia sanastoja, joita käyttäjä voi asentaa tarpeensa mukaan. Kaksikielisten sanastojen avulla sanoja voidaan kääntää kielestä toiseen. On olemassa myös yksikielisiä sanastoja, jotka sisältävät sanojen määritelmiä.

C Dictionary kääntää ja hakee yhden sanan kerrallaan samaan tapaan, kuin etsittäessä sanoja painetusta sanakirjasta. Voit kuitenkin skannata kokonaisen rivin tekstiä ja valita tämän jälkeen, minkä sanan haluat tarkistaa.

Markkinoilla on useantyyppisiä sanastoja eri kustantajilta. Ladattavat sanastot ovat vastaavien kustantajiensa tekijänoikeuksin suojaamia. Katso **Tekijänoikeustiedot** sivulla 123.

Varmista ennen sanastojen asentamista, että yhteys C-Penin ja tietokoneen välillä toimii. Katso C-Penin käyttö tietokoneen kanssa sivulla 106.

# Sanaston asentaminen C-Pen-CD:ltä

Asenna sanasto seuraavan ohjeen mukaisesti.

- Sanastot on tallennettu hakemistoon Start menu/Programs/ C-Pen/Dictionaries. Valitse haluamasi sanasto. Varmista, että C-Pen-CD-levyke on tietokoneen CD-asemassa.
  - Huomaa, että CD:n julkaisemisen jälkeen ilmestyneet sanastot
  - ovat saatavana osoitteessa www.cdictionary.com.
- 2. Ruudulla on nyt C Dictionary -sovelluksen asennusohjelma. Varmista, että haluamasi sanastot ovat valittuna.
- Käynnistä C-Pen ja aseta se siten, että yhteys sen ja tietokoneen infrapunaportin välillä on esteetön tai varmista, että kaapeli on kytketty. Käynnistä asennus valitsemalla Start.
- Sanasto siirretään C-Pen-skannauskynääsi. Tämä voi viedä hetken aikaa. Asennettavissa olevien sanastojen lukumäärä vaihtelee C-Penin vapaan muistitilan mukaan, katso Info sivulla 97.

#### Sanaston asentaminen verkosta

- 1. Lataa haluamasi sanasto verkkosivuiltamme osoitteesta www.cdictionary.com.
- 2. Tiedoston valitseminen käynnistää automaattisen asennusohjelman.
- 3. Ruudulla on nyt C Dictionary -sovelluksen asennusohjelma. Varmista, että haluamasi sanastot ovat valittuna.
- Käynnistä C-Pen ja aseta se siten, että yhteys sen ja tietokoneen infrapunaportin välillä on esteetön tai varmista että kaapeli on kytketty. Käynnistä asennus valitsemalla Start.
- Sanasto siirretään C-Pen-skannauskynääsi. Tämä voi viedä hetken aikaa. Asennettavissa olevien sanakirjojen lukumäärä vaihtelee C-Penin vapaan muistitilan mukaan.

## Sanastojen käyttö

Sanastot on suojattu luvattomalta käytöltä sanaston käyttöoikeustunnuksella. Katso käyttöoikeustunnuksen saamiseen liittyvät lisätiedot osoitteesta *www.cdictionary.com*. C-Pen-sanaston käyttöönoton yhteydessä käyttäjältä kysytään uuden sanaston käyttöoikeustunnusta (C Dictionary-sovelluksen **DICTIONARIES -painike**). Enter License Key -valintaikkunassa on kuusi ruutua käyttöoikeustunnuksen antamista varten. Anna numerot yksitellen selausnäppäimellä.

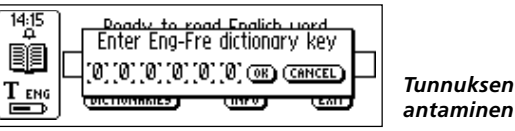

Mikäli käyttäjä antaa väärän käyttöoikeustunnuksen neljä kertaa peräkkäin, sanasto poistetaan sovelluksesta. Sanaston käyttöönotto edellyttää tässä tapauksessa sen uudelleen asentamista, katso edellä kappale **Sanaston asentaminen...** Oikean käyttöoikeustunnuksen antamisen jälkeen sanasto on käyttövalmis.

Ennen C-Pen-mallin vaihtamista tai sanaston poistamista

- varmista, että käyttöoikeustunnus on tallessa. Käyttöoikeus-
- tunnus löytyy skannauskynän C Dictionary -sovelluksen pääikkunasta painamalla Info-painiketta.

#### Sanaston poistaminen

Poista sanasto C-Penistä kaksoisnapsauttamalla tietokoneen *My C-Pen* -kuvaketta, valitsemalla C Dictionary ja tämän jälkeen poistettava sanasto. Käytä File (Tiedosto) -valikon Delete (Poista) -komentoa. Sanasto voidaan poistaa C-Penistä vain tietokoneen avulla.

- Varmista, että käyttöoikeustunnus on tallessa ennen sanas-
- ton poistamista.

# C Dictionary -sanastosovelluksen käyttö

Käynnistä C Dictionary valitsemalla pääikkunan C Dictionary -kuvake ja painamalla selausnäppäintä.

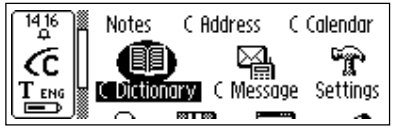

C-Penin pääikkuna

C-Pen on nyt valmis sanojen kääntämiseen tai hakemiseen. Jos haluat vaihtaa sanakirjoja ennen skannauksen aloittamista, katso **DICTIONARIES -painike** sivulla 80.

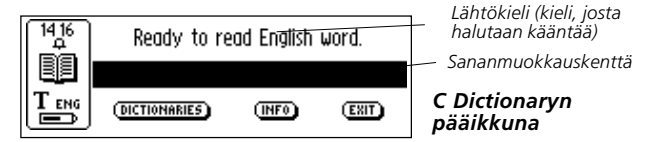

Käännä tai etsi sanan määritelmä tavalliseen tapaan skannaamalla. Tästä seuraa jokin seuraavista toiminnoista:

- Sana löytyy sanastosta ja sen käännös tai määritelmä tulee näytölle, katso Käännös-/määritelmäikkuna sivulla 77.
- Sanaa ei löydy sanastosta annetussa muodossa, jolloin ikkunassa näkyy joukko vaihtoehtoja. Katso Sanojen valintaluettelo sivulla 78.
- Käyttäjä skannaa useita sanoja. Skannatut sanat näkyvät uudessa ikkunassa, josta voit valita haluamasi käännettäviksi tai haettaviksi. Katso Sanojen valintaikkuna sivulla 79.
- 4. Näyttöön avautuu valintaikkuna, joka ilmoittaa, ettei haettua sanaa löydy sanastosta.

Sanan skannaamisen yhteydessä voi kyseistä sanaa (tai sen osaa) edeltävä tai seuraava sana siirtyä hakuriville. Tässä tapauksessa C Dictionary toimii seuraavien sääntöjen mukaan:

- Jos skannattuja sanoja on kaksi, pitempi niistä käännetään.
- Jos skannattuja sanoja on kolme, niistä keskimmäinen käännetään.
- Mikäli skannattuja sanoja on enemmän kuin kolme, näyttöön tulee sanojen valintaikkuna, katso seuraava sivu.

## Sananmuokkauskenttä

Skannattu sana tai sanat näkyvät muokkauskentässä, jossa voit muokata niitä tavalliseen tapaan.

- 1. Jos haluat muokata sanoja, sulje skannaamisen jälkeen mahdollisesti avautuneet valintaikkunat, luettelot tai näytöt.
- 2. Muokkauskenttä on jo valittuna. Paina selausnäppäintä, jolloin kohdistin osoittaa, että laite on muokkaustilassa.
- 3. Avaa **Edit**-valikko painamalla uudelleen selausnäppäintä tai muokkaa sanaa **C Write** -sovelluksella.
- Kun olet valmis, valitse Edit-valikon komento Done tai paina ESC-näppäintä.
- 5. Tämän jälkeen muokattu sana haetaan sanastosta.

## Sanaviittaukset

Osa sanastojen sanoista sisältää viittauksia toisiin sanoihin. Kyseiset viittaukset näkyvät *lihavoituna kursiivina*.

Sanaviittauksen näkyessä selausnäppäimen painaminen tuo esiin valikon, joka sisältää seuraavat valinnat:

- hae viittaus
- sulje valikko
- sulje käännös tai määritelmä, joka sisältää viittauksen.

Jos haluat hakea viittauksen, sana käännetään.

## Käännös-/määritelmäikkuna

Valitun sanan käännös näytetään **käännös-/määritelmäikkunassa**. Jos sana ei mahdu näyttöön kokonaisuudessaan, sen yhteydessä näkyy vierityspalkki. Siirrä tekstiä selausnäppäintä pyörittämällä.

14 34 publisher n (person) éditeur/-trice m/f; maison ≠ d'édition: (company) **newspaper** ~ (person) patron m de presse; (company) maison

Käännös-/ määritelmäikkuna

Lihavoidut ja kursivoidut merkit on selitetty kohdassa **Info**, katso **Info-painike** sivulla 80.

Peruuta skannatun sanan tai tekstin haku siirtymällä takaisin C Dictionary -sovelluksen pääikkunaan painamalla kynän kärki lyhyesti pintaa vasten (automaattilaukaisimella varustetut mallit) tai painamalla Trigg-näppäintä (manuaalikäynnistimellä varustetut mallit).

Voit skannata uuden sanan sulkematta ikkunaa. Sulje käännösikkuna painamalla selaus- tai ESC-näppäintä.

# Sanojen valintaluettelo

Jos skannattu sana ei löydy sanastosta annetussa muodossaan, sovellus hakee samantyyppisiä sanoja ja näyttää haun tuloksen **valintaluettelona**.

Todennäköisin sana on luettelossa ensimmäisenä ja muut tämän jälkeen laskevassa järjestyksessä. Näytettävien sanojen enimmäismäärä on kymmenen. Sanan valitseminen tuo näyttöön käännöksen tai määritelmän.

Mikäli sanaa ei löydy sanastosta tarkista, että se on kirjoitettu tai tunnistunut oikein. Sana saattaa myös esiintyä taipuneessa muodossa (esim. tuolit eikä tuoli).

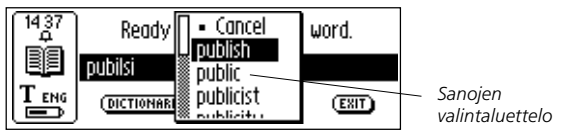

Mikäli skannatulle sanalle löytyy useita samalla tavoin kirjoitettuja, mutta erimerkityksisiä vastineita, näyttöön avautuu **sanojen valintaluettelo**.

Peruuta skannatun sanan tai tekstin haku siirtymällä takaisin C Dictionary -sovelluksen pääikkunaan painamalla kynän kärki lyhyesti pintaa vasten (automaattilaukaisimella varustetut mallit) tai painamalla Trigg-näppäintä (manuaalikäynnistimellä varustetut mallit).

Voit skannata uuden sanan sulkematta luetteloa. Sulje **sanojen** valintaluettelo valitsemalla Cancel tai painamalla ESC -näppäintä.

# Sanoien valintaikkuna

Kävttäjän skannatessa yli kolme sanaa näyttöön avautuu sanojen valintaikkuna. Valitse haluamasi sana selausnäppäintä työntämällä.

Valittu sana haetaan sanastosta, jonka jälkeen näyttöön avautuu joko käännös-/määritelmäikkuna, sanojen valintaikkuna tai Can't find (Ei löydy) -ikkuna.

Peruuta skannatun sanan tai tekstin haku siirtymällä takaisin C Dictionary -sovelluksen pääikkunaan painamalla kynän kärki lyhyesti pintaa vasten (automaattilaukaisimella varustetut mallit) tai painamalla Trigg-näppäintä (manuaalikäynnistimellä varustetut mallit).

snatially

CANCE

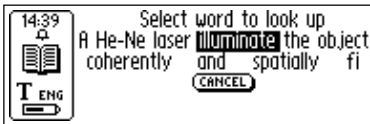

Sanoien valintaikkuna

Voit skannata uuden sanan sulkematta luetteloa. Sulje sanojen valintaikkuna valitsemalla Cancel tai painamalla ESC -näppäintä.

fi

# Tekstin kieli

Text Language -asetukseksi tulee automaattisesti lähdekieli eli kieli, josta käännetään. Esim. englannista suomeen käännettäessä tekstin kieleksi tulee englanti. C Dictionary -sovelluksen sulkeminen palauttaa ennen sen käynnistämistä käytössä olleen tekstin kieliasetuksen.

# **Dictionaries-painike**

C Dictionary -sovelluksen pääikkunan DICTIONARIES-painike näkyy oheisessa kuvassa.

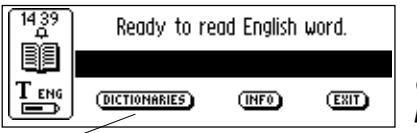

C Dictionaryn pääikkuna

```
DICTIONARIES-painike
```

**DICTIONARIES-painikkeen** valitseminen tuo näyttöön luettelon valittavissa olevista **sanastoista**. Valitse haluamasi sanasto merkitsemällä nimen yhteydessä oleva valintaruutu ja tämän jälkeen **OK**.

Jos haluat käyttää samaa sanastoa myös seuraavalla kerral-

la, ei toimenpidettä tarvitse toistaa, koska sanaston valintaasetus talletetaan, kun C-Penistä katkaistaan virta.

# Info-painike

Info-painikkeen valitseminen tuo näyttöön valittuna olevan sanaston tiedot, sanojen lukumäärän, sanaston julkaisijan sekä tekijänoikeustiedot. Ikkunassa näkyy myös sanaston käyttöoikeustunnus.

Ennen kuin vaihdat C-Pen-skannauskynää tai poistat siihen asennetun sanaston varmista, että sanaston käyttöoikeustunnus on tallessa.

## **Poistuminen C Dictionary -sovelluksesta**

C Dictionary -sovellus voidaan lopettaa sen pääikkunasta valitsemalla EXIT, tai painamalla muutaman kerran ESCnäppäintä, kunnes näytöllä on C-Penin pääikkuna.

# C Message -sovellus

# Johdanto

C Message -sovelluksen avulla voidaan lähettää viestejä faksiin, matkapuhelimeen tai sähköpostiosoitteeseen. Tekstiviestien lähettämiseen tarvitaan myös matkapuhelin. C Message sisältää toiminnot C Fax ja C SMS.

> *Huomaa*, että C Fax- ja C SMS -sovellusten käyttö edellyttää infrapunaportilla varustettua faksimodeemia sekä

 lyttää infrapunaportilla varustettua faksimodeemia sekä matkapuhelinta. Katso lisätiedot verkkosivuiltamme osoitteessa: *www.cpen.com*.

**Notes**-toiminnolla voidaan lähettää kokonaisia tiedostoja, kun taas **C Write** -toiminnolla voit kirjoittaa tekstiviestin ja lähettää sen **C Message** -toiminnolla. Tekstiviestien lähetysstandardin mukaisesti **C SMS** -sovelluksella lähetettävien viestien enimmäispituus on 160 merkkiä. Faksilaitteeseen lähetettäessä ei viestin pituutta ole rajoitettu.

- **SMS** (Short Message Service) toimii GSM-järjestelmää käyttävissä matkapuhelimissa. Tekstiviestipalvelun käytettävyys on makohtaista. Mikäli asiasta on enäselyyyt
- käytettävyys on maakohtaista. Mikäli asiasta on epäselvyyttä, ota yhteyttä palveluntarjoajaasi.

# C Message -sovelluksen käyttö

Viesti voidaan lähettää joko C Message- tai Notes-sovelluksesta. Jos haluat lähettää viestin tallentamatta sitä Notes-sovellukseen, valitse C-Penin pääikkunasta kuvake C Message.

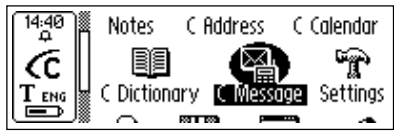

C-Penin pääikkuna

Näyttöön avautuu C Message -sovelluksen pääikkuna, josta voit lähettää faksin valitsemalla C Fax -sovelluksen tai tekstiviestin valitsemalla C SMS.

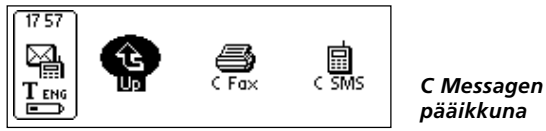

Jos haluat lähettää **Notes**-kansioon tallennetun tekstitiedoston, avaa **Notes**, valitse tiedosto ja tämän jälkeen avautuvasta valikosta **Send** (Lähetä) -komento. Tämän jälkeen avautuu toinen, **C Message** -sovelluksen komennot sisältävä valikko, josta voit valita haluamasi vaihtoehdon.

# C Faxin pääikkuna

C Fax -kuvakkeen valitseminen avaa C Fax -sovelluksen pääikkunan.

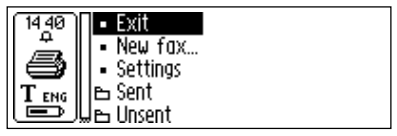

C Faxin pääikkuna

C Fax -sovelluksen pääikkunan komennot:

• Exit (Lopeta)

C Fax -sovelluksen sulkeminen ja palaaminen C Message -sovelluksen pääikkunaan.

• New fax... (Uusi faksi)

Valinta avaa näyttöön **nimiluettelon**, josta voit valita viestin vastaanottajan. Katso sivu 84.

• Settings (Asetukset)

C Fax -sovelluksen asetusvaihtoehdot.

• Sent (Lähetetyt)

Lähetetyt faksiviestit tallennetaan tähän kansioon.

• Unsent (Lähettämättömät)

Lähetyksen aikana tapahtuneen virheen tai käyttäjän valinnalla **CANCEL** peruuttamat lähettämättä olevat faksiviestit tallennetaan tähän kansioon.

Huomaa, että nimiluettelossa näkyvät ainoastaan ne yhteys-

 henkilöt, joilla on faksinumero. Mikäli vastaanottaja ei ole luettelossa, valitse New... (Uusi) ja anna yhteystiedot viestien asetusikkunassa, katso sivu 85.

# C SMS -sovelluksen pääikkuna

C SMS -kuvakkeen valitseminen avaa näyttöön C SMS -sovelluksen pääikkunan.

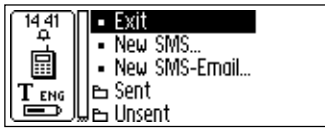

C SMS -sovelluksen pääikkuna

C SMS -sovelluksen pääikkunan komennot:

• Exit (Lopeta)

C SMS -sovelluksen sulkeminen ja palaaminen C Message -sovelluksen pääikkunaan.

- New SMS... (Uusi tekstiviesti) Avaa nimiluettelon, katso sivu 84.
- New SMS-Email... (Uusi teksti-/sähköpostiviesti) Avaa nimiluettelon, katso sivu 84.
- Sent (Lähetetyt)

Lähetettyjen tekstiviestien tallennuskansio.

#### • Unsent (Lähettämättömät)

Kansio, johon lähetyksen aikana tapahtuneen virheen tai käyttäjän CANCEL-valinnalla peruuttamat lähettämättä olevat tekstiviestit tallennetaan.

*Huomaa*, että **nimiluettelossa** näkyvät ainoastaan henkilöt, joilla on matkapuhelinnumero (tekstiviestejä varten) tai

sähköpostiosoite. Mikäli vastaanottaja ei ole luettelossa, valitse **New...** (Uusi) ja anna yhteystiedot **viestien asetusikkunassa**, katso alla.

# Nimiluettelo

Nimiluettelo avautuu näyttöön, kun valitset New fax...(Uusi faksi), New SMS... (Uusi tekstiviesti) tai New SMS Email...(Uusi teksti-/sähköpostiviesti).

C Address -osoitekirjaan tallennettujen henkilöiden tiedot avautuvat näyttöön ja voit valita vastaanottajan merkitsemällä nimen yhteydessä näkyvän valintaruudun. Jos haluat lähettää viestin henkilölle, jonka tietoja ei ole osoitekirjassa, valitse **New...** (Uusi) ja skannaa tai kirjoita tiedot suoraan **viestien asetusikkunaan.** 

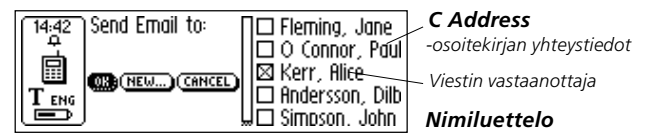

Yhteystietojen lisääminen osoitekirjaan tapahtuu valitsemalla viestien asetusikkunan alareunassa näkyvä ADD TO C ADDRESS -painike. Nimiluettelo ei näy, mikäli osoitekirjassa ei ole henkilöitä, joilla on sähköpostiosoite, faksi- tai matkapuhelinnumero. Sen sijaan näyttöön avautuu viestien asetusikkuna, katso alla.

## Viestien asetusikkuna

Komentojen OK tai New... valitseminen edellä esitetystä nimiluettelosta avaa näyttöön Viestien asetusikkunan.

Viestien asetusikkunassa on seuraavat painikkeet:

- ADD TO C ADDRESS (Lisää C Address -sovellukseen) Tallentaa uudet yhteystiedot C Address -osoitekirjaan.
- SEND (Lähetä)

Lähettää viestin olettaen, että käytössä on toimiva matkapuhelinyhteys. Lähetetty viesti tallennetaan **Sent** (Lähetetyt)-kansioon. Jos lähetyksen aikana ilmenee häiriöitä, viesti tallennetaan **Unsent** (Lähettämättömät)-kansioon.

• CANCEL (Peruuta)

Sulkee **viestien asetusikkunan** ja palaa edelliseen ikkunaan. Viesti tallennetaan **Unsent** (Lähettämättömät) -kansioon.

Valittavissa olevat vaihtoehdot määräytyvät sen mukaan, onko kyseessä faksin, tekstiviestin (SMS) tai teksti- tai sähköpostiviestin (SMS-Email) lähettäminen.

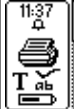

| To Mäkilä. Sulo    |
|--------------------|
| Fax number 2345233 |
| Subject            |
|                    |

Viestiasetukset

Faksiasetukset:

- **To** (Vastaanottaja) Vastaanottajan nimi.
- Fax number (Faksinumero) Vastaanottajan faksinumero.
- Subject (Aihe) Viestin otsikko.

• CC (Kopio)

Yhden tai useamman henkilön nimi, jolle haluat lähettää viestin kopion.

• From (Lähettäjä)

Lähettäjän tai käyttäjän nimi.

• Message (Viesti)

Lähetettävä viesti.

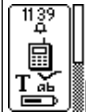

∏Email (<u>6ulo.Makila@trp.fi</u> Email gateway (\_\_\_\_\_\_\_ Message Saat tämän numeron matkapuhelimen myyjältä

Viestin tekstikenttä

Viestin asetusikkuna (SMS-Email)

- C SMS/SMS-Email -asetukset:
- Mobile phone number (Matkapuhelinnumero)

Tekstiviestin lähettämiseen tarvittava vastaanottajan matkapuhelinnumero.

• Email (Sähköposti)

Teksti-/sähköpostiviestin lähettämiseen tarvittava vastaanottajan sähköpostiosoite.

• Email gateway (Sähköpostin tiedonsiirtoyhteys)

Teksti-/sähköpostiviestin lähettämiseen tarvittava tiedonsiirtoyhteys. Saat tämän tiedon matkapuhelinoperaattorilta.

• Message (Viesti)

Lähetettävä viesti.

Anna tarvittavat tiedot joko skannaamalla tai kirjoittamalla ne C Write -sovelluksella.

Jos valitsit **nimiluettelossa OK**, valitun henkilön nimi ja numero siirtyvät automaattisesti **viestien asetusikkunaan**.

Jos valitsit **Notes**-sovelluksessa lähetyskomennon **Send**, näkyy valitun tiedoston sisältö **viestien asetusikkunan** tekstikentässä **Message**.

# Settings (Asetukset)

Faksilähetysten sivuasetuksia varten on olemassa Settingsvalikko, joka voidaan avata C Fax -sovelluksen pääikkunasta.

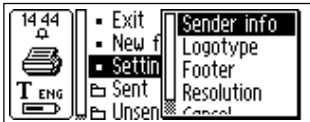

C Fax Settings -valikko

Asetusvalikko Settings sisältää seuraavat komennot:

### • Sender info (Lähettäjän tiedot)

Lähettäjää koskevat tiedot, mm. nimi ja yritys. Antamisen jälkeen kyseiset tiedot lisätään jokaiselle faksattavalle sivulle. Tiedot on tallennettu C-Penin muistiin ja ne tarvitsee antaa vain kerran.

#### • Logotype (Logo)

Luettelo muistiin tallennetuista logoista, joista voit valita sen, jonka haluat lisätä lähettämääsi faksiin. Katso alla.

• Footer (Alatunniste)

Luettelo muistiin tallennetuista alaviitekuvista, joista voit valita sen, jonka haluat tulostuvan lähettämääsi faksiin. Katso alla.

#### • Resolution (Erottelutarkkuus)

Faksisivun erottelutarkkuus. Vaihtoehdot ovat **Normal** (matala resoluutio) ja **Fine** (tarkka).

Huomaa, että erottelutarkkuudeltaan parempien faksien lä-

hettäminen vie enemmän aikaa.

#### • Cancel (Peruuta)

Poistuminen **Settings**-valikosta ja palaaminen **C Fax**-sovelluksen **pääikkunaan**.

## Logojen ja alatunnisteiden lataaminen

Jos sinulla on logoja tai alatunnisteita, jotka haluat lisätä C-Penillä lähettämiisi fakseihin, voit ladata ne skannauskynään tietokoneelta.

Muodosta yhteys C-Penin ja tietokoneen välille. Avaa C-Pen viewer -sovellus, kopioi kuvatiedostot tietokoneelta ja liitä ne Storage-kansion (katso sivu 98) alihakemistoon C Fax Logos. Voit myös vetää tiedoston tietokoneen kansiosta Storage-hakemiston C Fax Logos -alikansioon.

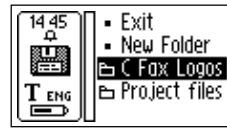

Storage-hakemiston C Fax Logos -kansio

*Huomaa*, että kuvatiedostojen tulee olla mustavalkoisia bmp-tiedostoja eivätkä ne saa olla pakattuja.

# Lopeta C Message

Lopeta **C Message** valitsemalla sovelluksen päävalikosta vaihtoehto **Exit**, tai painamalla **ESC**-näppäintä, jolloin päästään **C-Penin pääikkunaan**.

# Settings (Asetukset)

C-Penin toiminta-asetukset tehdään **Settings**-sovelluksessa. Avaa **Settings**-sovellus valitsemalla **pääikkunan Settings**-kuvake. Tekstiasetukset voidaan tehdä myös **tekstivalikon** (sivu 50) tai **Edit**-valikon (sivu 33) kautta. Valinta avaa näyttöön luettelon käytettävissä olevista asetuksista.

Voit tehdä seuraavat asetukset:

- Text Language (Kieli)
- Read Mode (Skannaustila)
- Text Quality (Tekstityyppi)
- C Write Feedback (Kirjoituspalaute)
- Calibration (Kalibrointi)
- System Settings (Järjestelmäasetukset)

Tekstiasetuksilla tarkoitetaan valintoja Text Language, Read Mode ja Text Quality. Paras tekstintunnistustulos saadaan tekemällä kyseiset asetukset.

Asetusten muuttaminen:

- 1. Siirrä kohdistus selausnäppäintä pyörittämällä asetukselle, jota haluat muokata. Selausnäppäimen painaminen avaa joko valintaruudun tai valikon.
- 2. Siirrä kohdistus selausnäppäimellä haluamasi vaihtoehdon kohdalle. Selausnäppäimen painaminen valitsee vaihtoehdon.
- 3. Sulje valintaikkuna ja tallenna muutetut asetukset valitsemalla **OK**.
- 4. Sulje **Settings**-sovellus valitsemalla valikon alussa oleva **Exit**komento tai painamalla **ESC**-näppäintä.

## Text Language (Tekstin kieli)

Skannattavan tekstin kieli valitaan luettelosta merkitsemällä halutun kielen vieressä oleva valintaruutu. Jos skannattava aineisto on yksinomaan numeerista, valitse kielen asetukseksi vaihtoehto **Numbers Only** (Vain numerot).

## Read Mode (Skannaustila)

Read Mode viittaa C-Penin skannaustapaan. Vaihtoehdot ovat:

#### • Continuous (Jatkuva)

C-Pen lisää yksittäisten skannauspyyhkäisyjen väliin välilyönnin. Asetus sopii tilanteisiin, joissa skannataan kokonaisia tekstikappaleita, jotka halutaan siirtää tietokoneelle.

#### • Separate lines (Erilliset rivit)

Kunkin skannauspyyhkäisyn tulos tulee omalle rivilleen.

#### • Tab (Sarkain)

Jokaisen rivin alkuun tulee sarkainmerkki.

# Text Quality (Tekstityyppi)

Tällä asetuksella määritellään, onko luettava teksti normaalia vai käänteistä (valkoinen teksti mustalla pohjalla).

• Normal (Normaali)

Musta teksti valkoisella pohjalla.

• Inverted (Käänteinen) Valkoinen teksti mustalla pohjalla.

## **C** Write Feedback

Tällä asetuksella **C Write** -kirjoitussovelluksen merkkienkirjoitusvihjeet otetaan käyttöön tai poistetaan käytöstä.

# **Calibration (Kalibrointi)**

**Calibration**-asetuksella voidaan C-Penin lukuominaisuuksia parantaa tilanteessa, jossa teksti ei ole mustaa, pohjan väri ei ole valkoinen tai tekstin laatu on heikko. Kalibroinnin aikana C-Pen hakee asetuksen, jossa merkit erottuvat taustastaan mahdollisimman hyvin. Kalibrointia on syytä koettaa aina, jos C-Pen tunnistaa tekstiä heikosti. Oletusasetukset on kuitenkin tehty siten, että tunnistus toimii hyvin useimmissa tapauksissa.

Kalibrointi ohittaa oletusasetukset. Kalibrointiasetusta ei tallenneta, kun C-Penin käyttö lopetetaan. Jos haluat palauttaa oletusasetukset ennen kuin katkaiset virran, valitse ensin **Settings**valikon vaihtoehto **Calibration** ja tämän jälkeen komento **Calibrate**. Valitse valintaikkunan vaihtoehto **DEFAULT SETTING**.

Käänteinen tekstiasetus tulee palauttaa normaaliksi kohdassa **Text Quality**.

Huomaa, että punaista tekstiä ei voi skannata.

Jos kalibrointi ei paranna tekstintunnistusta, on oletusasetus syytä palauttaa.

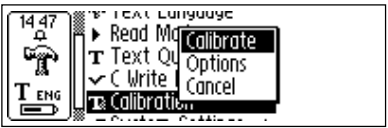

Calibration-valikossa on kolme valintaa:

1. Calibrate, jossa voit:

suorittaa **kalibroinnin** välittömästi liikuttamalla kynää skannattavan pinnan yli. Katso kohta **kalibrointiohje** sivuilla 92 ja 93 tai palauta oletusasetukset valitsemalla **DEFAULT SETTING**. 2. **Options**, jossa voit ottaa **Quick Calibration** -pikakalibrointitoiminnon käyttöön tai poistaa sen käytöstä.

Quick calibration on käyttökelpoinen asetus, mikäli skannattavan tekstin kontrasti vaihtelee huomattavasti. Quick calibration on oletusarvoisesti pois käytöstä.

Pikakalibrointitoiminnon avulla C-Penin kalibrointi voidaan aloittaa painamalla **Trigg**-käynnistintä.

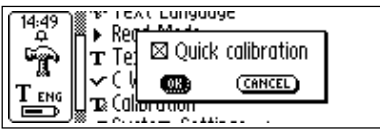

C-Pen-malleissa, joissa on manuaalinen käynnistin, kynän kärjen tulee olla painettuna tasaista pintaa vasten samalla kun kynä on täysin paikoillaan ja **Trigg**-näppäintä painetaan noin kahden sekunnin ajan.

Automaattilaukaisimella varustetuissa C-Pen-malleissa kalibrointi suoritetaan pitämällä kynän kärkeä tasaista pintaa vasten painettuna täysin paikoillaan noin kahden sekunnin ajan.

3. Valinta Cancel palauttaa takaisin päävalikkotasolle.

# Manuaalikäynnistimellä varustetun C-Penin kalibrointi

**Calibrate**-komento säätää C-Penin skannaustavan luettavan tekstin ja tämän taustan kontrastin mukaan. Kun C-Penin näytöllä on ilmoitus "*Press scan to calibrate*" (Kalibroi painamalla käynnistintä), toimi seuraavasti:

1. Pidä skannauskynää siten, että sen lukukärki on *tiiviisti* luettavaa pintaa vasten.

- Paina Trigg-käynnistintä samalla kun liikutat kynää. Mikäli kalibrointi suoritetaan muualta kuin Settings-sovelluksen pääikkunasta, paina Trigg-näppäintä, pidä kynä paikoillaan kahden sekunnin ajan ja liikuta sitä tämän jälkeen luettavan pinnan yli.
- 3. C-Penin näytölle tulee tilanneilmaisin.

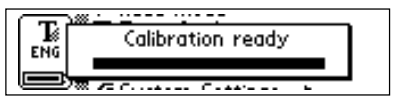

- Liikuta C-Peniä tekstin yli tehden ympyränmuotoista tai edestakaista liikettä. Pidä kynä liikkeessä, kunnes tilanneilmaisin näyttää, että kalibrointi on valmis.
- 5. Näytölle tulee toimenpiteen suorituksesta vielä erillinen ilmoitus.

Kalibroinnin jälkeen tilakentän tekstin laatua ilmaisevan kuvakkeen ulkonäkö muuttuu.

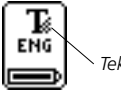

Tekstilaadun kuvake

#### Automaattilaukaisimella varustetun C-Penin kalibrointi

Kun C-Pen kehottaa suorittamaan kalibroinnin, toimi seuraavasti:

 Pidä skannauskynää siten, että sen lukukärki on tiiviisti luettavaa pintaa vasten. Mikäli kalibrointi suoritetaan muualta kuin Settings-sovelluksen pääikkunasta, pidä kynä ensin paikoillaan kahden sekunnin ajan ja liikuta sitä tämän jälkeen luettavan pinnan yli.

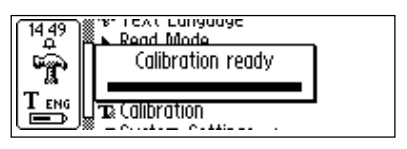

- 2. C-Penin näytölle tulee tilanneilmaisin.
- 3. Liikuta C-Peniä tekstin yli tehden ympyränmuotoista tai edestakaista liikettä. Pidä kynä liikkeessä, kunnes tilanneilmaisin näyttää, että kalibrointi on valmis.
- 4. Näytölle tulee toimenpiteen suorituksesta vielä erillinen ilmoitus.

Kalibroinnin jälkeen tilakentän tekstin laatua ilmaisevan kuvakkeen ulkonäkö muuttuu.

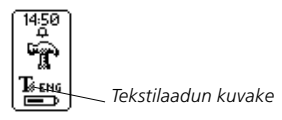

# System Settings (Järjestelmäasetukset)

Tarkista omassa skannauskynämallissasi valittavissa olevat asetukset katsomalla kappale C-Pen-mallit sivuilla 6 - 7.

• PIN code (PIN-tunnus)

Skannauskynän käyttöä voidaan valvoa nelinumeroisella PIN-tunnuksella. Tällä asetuksella tunnus voidaan ottaa käyttöön tai pois käytöstä.

Valintaikkunan avauduttua tunnuksen ensimmäinen nolla vilkkuu. Valitse PIN-tunnuksesi ensimmäinen numero selausnäppäintä pyörittämällä. Siirry seuraavaan numeroon painamalla selausnäppäintä. Toista, kunnes kaikki neljä numeroa on annettu. Valitse **OK** painamalla selausnäppäintä ja vahvista PIN-tunnus uudessa valintaikkunassa.

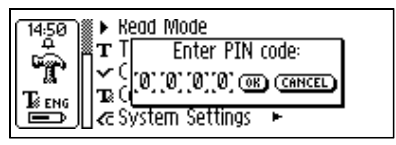

Jos PIN-tunnus on otettu käyttöön, on tunnus annettava aina, kun C-Pen käynnistetään. Virta katkeaa, kun väärä tunnus on annettu kolme kertaa peräkkäin. PIN-tunnus voidaan antaa kolme kertaa aina käynnistyksen jälkeen.

Varoitus! Kaikki C-Penin sisältämät tiedot menetetään, jos kynä käynnistetään valitsemalla aloitusvalintaikkunasta DISABLE PIN CODE (Poista PIN-tunnus käytöstä). PIN-tunnus voidaan vaihtaa tai ottaa pois käytöstä valitsemalla System Settings -valikon komento PIN code.

*Muista* tallentaa antamasi PIN-tunnus varmaan paikkaan unohtamisen varalta.

• Contrast (Kontrasti)

Näytön kontrasti. Muuta näytön kontrastia siirtämällä kohdistus palkille ja työntämällä selausnäppäintä.

• Time (Kellonaika)

Tilakentässä näkyvän kellonajan asettaminen.

• Sound (Äänimerkki)

Skannauskynän äänimerkkien **Alarm sound** (Hälytys) ja **System sound** (Järjestelmä) ottaminen käyttöön tai poistaminen käytöstä. Järjestelmän äänimerkki **System sound** toimii tiettyjen viestivalintaikkunoiden yhteydessä.

• Menu Language (Valikoiden kieli)

Skannauskynän valikoissa ja valintaikkunoissa käytettävän kielen asettaminen. Valitse haluamasi valikoiden kieli tästä valintaruutuluettelosta.

#### • Font (Fontti)

C-Penin näytön fonttikoon asetus. Vaihtoehdot ovat **Large** (Iso, oletus) ja **Small** (Pieni). Skannauskynän mallista riippuen valinta **Large** merkitsee, että näyttöön mahtuu kerrallaan 2 - 5 riviä tekstiä, kun taas pienempää fonttikokoa käytettäessä näyttökohtainen rivien määrä on 4 - 7.

#### • Power-off time (Virrankatkaisuviive)

Aika minuuteissa, jonka C-Pen pysyy käyttämättömänä valmiustilassa, ennen kuin virta automaattisesti katkeaa.

# • Left/Right Hand (Kätisyyden valinta)

Skannauskynän kätisyyden asetus. Tekstin suunnan muuttaminen siten, että se on luettavissa. Valitse **Left**, jos pidät kynää vasemmassa kädessä, tai **Right**, mikäli oikeassa. Valitse **OK** ja paina selausnäppäintä.

# • Exchange Trigger/ESC (Käynnistimen ja ESC-näppäimen toimintojen vaihtaminen)

C-Pen-malleissa, joissa on manuaalinen käynnistin, voidaan **Trigg-** ja **ESC**-näppäinten toiminnot vaihtaa päittäin. Merkki valintaruudussa tarkoittaa normaalikäyttöä, katso **C-Penin osat** sivulla 14.

#### • Autotrigger (Automaattilaukaisin)

Automaattilaukaisimella varustetuissa C-Pen-malleissa Autotrigger-toiminto on käytössä oletuksena. Autotriggerlaukaisin voidaan ottaa pois käytöstä, jonka jälkeen skannaaminen tapahtuu painamalla ESC-näppäintä. Triggkäynnistimen toiminnot siirtyvät ESC-näppäimeen, jolloin ESC-näppäimen toiminnot poistuvat.

# Info (Tiedot)

**Info**-toiminto sisältää mm. ohjeaiheiden luettelon. Sulje aihe painamalla selaus- tai **ESC**-näppäintä. Aiheet:

• Exit (Lopeta)

Sulkee Info-sovelluksen.

- Getting started (Aloitusopas) Skannauksen suorittamista koskeva ohjeistus.
- Troubleshooting (Vianmääritys) Ratkaisuja yleisimpiin ongelmiin.
- Support (Tuki) C Technologies -teknisen tuen yhteystiedot.
- About C-Pen (Tietoja C-Penistä)

Käyttöjärjestelmän (OS) versionumero ja sarjanumero. Tarvitset näitä tietoja ottaessasi yhteyttä C Technologiesin tekniseen tukeen.

Myös vapaana oleva muistitilan määrä on ilmoitettu. Jos näytöllä on vierityspalkki, selaa tietoja siirtämällä kohdistus selauspalkille ja pyörittämällä selausnäppäintä. Sulje ohjeen aihe siirtämällä kohdistus ensin pois vierityspalkista painamalla selaus- tai **ESC**-näppäintä ja valitsemalla tämän jälkeen **OK** tai painamalla **ESC**.

# Storage (Muisti)

**Storage** on tiedostojen tallennushakemisto ja sitä voidaan käyttää levykkeen tapaan. Kansiossa on faksiviestien lähettämiseen (katso kappale **C Message**) käytettävä alihakemisto **C Fax Logos** (katso sivu 88).

Tiedoston valitseminen **Storage**-hakemistossa avaa valikon, jossa on seuraavat komennot:

- **Open** (Avaa) Avaa valitun tiedoston.
- Delete (Poista) Poistaa valitun tiedoston.
- **Properties** (Ominaisuudet) Näyttää valitun tiedoston koon, luontipäivämäärän ja milloin tiedostoa on viimeksi muokattu.
- Beam (Langaton siirto) Valitun tiedoston siirto infrapunayhteydellä, katso sivu 100.
- Cancel (Peruuta)

Sulkee valikon.

**Storage**-muistialueen käyttö edellyttää, että C-Pen on kytketty tietokoneeseen, johon on asennettu C Win -ohjelmisto. Katso **C-Penin käyttö tietokoneen kanssa** sivulla 106.

Käynnistä **Storage** muodostamalla yhteys skannauskynän ja tietokoneen välille. Tämä tapahtuu kaksoisnapsauttamalla tietokoneen My C-Pen -kuvaketta. **Storage** käynnistyy kaksoisnapsauttamalla tietokoneen C-Pen Viewer -sovelluksen Storage-kuvaketta. Kaksoisnapsautus avaa skannauskynän Editvalikossa muokattavissa olevat tiedostot (esim. tiedosto.txt). Muiden tiedostotyyppien avaamiseksi on kaksi tapaa: **Kopioi** tiedosto tietokoneen tilapäiskansioon ja avaa se tämän jälkeen Windowsin oletussovelluksella.

Kaksoisnapsauta tiedostoa, jonka jälkeen järjestelmä kysyy, haluatko avata tiedoston kopion. Valitse Kyllä.

Jos näissä tapauksissa muokkaat tiedostoa ja tallennat sen, muutokset tallentuvat tietokoneella olevaan tiedostoon ja skannauskynässä oleva tiedosto jää ennalleen.

Tiedostojen kopiointi tapahtuu Windowsin tavalliseen tapaan, ts. joko vetämällä ja pudottamalla tai **Edit** (Muokkaa) -valikon komennolla **Copy/Paste** (Kopioi/liitä). Katso **Kopiointi ja liittäminen tietokoneella** sivulla 110.

**Storage**-muistiin tallennettu tiedosto voidaan poistaa valitsemalla haluttu tiedosto (tai tiedostot) ja painamalla tämän jälkeen näppäimistön Delete-näppäintä. Delete (Poista) -komento löytyy myös File (Tiedosto) -hakemistosta. Huomaa, että tiedostoa ei voi poistamisen jälkeen palauttaa.

# C Beam (Langaton siirto)

**C Beam** -sovellusta käytetään C-Penin ja taskumikron väliseen muistiinpanojen, yhteys- ja päivyritietojen sekä muiden tiedostojen siirtoon. **C Beam** tukee normaalia IrOBEXinfrapunaprotokollaa sekä vCard- ja vCalendar-standardeja.

- Huomaa, että toimiakseen C-Penin kanssa on taskumikron
- tuettava IrOBEX-infrapunayhteyskäytäntöä.

Jos **C Beam** -sovelluksen toiminnassa ilmenee häiriöitä, yritä korjata tilanne aluksi sammuttamalla sekä C-Pen että taskumikro ja käynnistämällä ne tämän jälkeen uudelleen.

## Tiedostojen vastaanottaminen

Siirrä tiedostot taskumikrolta skannauskynään seuraavien ohjeiden mukaisesti:

1. Varmista, että C-Penin infrapuna-anturi on suunnattu kohti taskumikron infrapunalähetintä.

*Huomaa*, että infrapunayhteyden on oltava esteetön ja laitteiden välisen etäisyyden on oltava n. 5 - 20 cm. Siirrä laitteiden välillä olevat esteet syrjään.

- 2. Lähetä tiedosto taskumikrolta laitteen valmistajan ohjeiden mukaisesti.
- 3. C-Penin tilakentässä oleva infrapunayhteyden symboli ilmoittaa siirron olevan käynnissä. Näyttöön avautuu **Receive** (Vastaanotto) -valintaikkuna, joka ilmoittaa siirrettävän tiedoston nimen.
- 4. Siirto voidaan keskeyttää milloin tahansa valitsemalla **Receive**-valintaikkunan komento **CANCEL**.
- 5. Kun tiedosto on siirretty, näyttöön avautuu **Accept** (Kuittaus) -valintaikkuna, joka kysyy, haluatko hyväksyä siirtotiedoston.

6. Jos valinta on YES (Kyllä), tiedosto tallennetaan asianmukaiseen paikkaan, ts. tekstitiedostot tallennetaan Notes-kansioon, yhteystiedot C Address -sovellukseen, päivyritapahtumat C Calendar -sovellukseen jne. Tiedostot, jotka eivät ole yhteensopivia minkään C-Pen-sovelluksen kanssa, tallennetaan Storage-kansioon.

Jos taas vastaat NO, C-Pen poistaa tiedoston, jolloin toimenpide katsotaan päättyneeksi. Jos valitset epähuomiossa vaihtoehdon NO. on tiedosto siirrettävä uudelleen.

Huomaa, että siirrettäessä kerrallaan useita tiedostoja on

- I jokainen tiedosto kuitattava vastaamalla Accept-valinta-
- ikkunan YES- tai NO-kysymykseen tiedoston siirron jälkeen.

### Tiedostojen lähettäminen

Tiedoston siirtäminen C-Peniltä taskumikroon tapahtuu seuraavasti:

- 1. Varmista, että C-Penin infrapunaportti on suunnattu kohti taskumikron infrapunavastaanotinta.
  - I

Huomaa, että infrapunavhtevden on oltava esteetön ja laitteiden välisen etäisyyden on oltava n. 5 - 20 cm. Siirrä laitteiden välillä olevat esteet syrjään.

2. Valitse tiedosto, jonka haluat lähettää. Valitse seuraavista vaihtoehdoista:

Send a text file (Lähetä tekstitiedosto). Siirry Notes-kansioon, valitse ensin haluamasi tiedosto ja tämän jälkeen ilmestyvästä valikosta komento Beam.

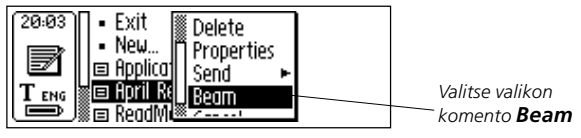

*Send a contact* (Lähetä yhteystieto). Siirry **C Address** -kansioon, valitse ensin haluamasi tiedosto ja tämän jälkeen ilmestyvästä valikosta komento **Beam**.

*Send a calendar* event (Lähetä päivyritapahtuma). Siirry **C Calendar** -kansioon, valitse ensin haluamasi tiedosto ja tämän jälkeen ilmestyvästä valikosta komento **Beam**.

*Send other files* (Lähetä muu tiedosto), tallennetaan **Storage**-kansioon. Siirry **Storage**-kansioon, valitse ensin haluamasi tiedosto ja tämän jälkeen ilmestyvästä valikosta komento **Beam**.

*Huomaa*, että voit lähettää ainoastaan tiedostoja, ei kansioita.

3. C-Pen muodostaa yhteyden taskumikroon, jonka merkkinä näytölle tulee **Searching**-valintaikkuna.

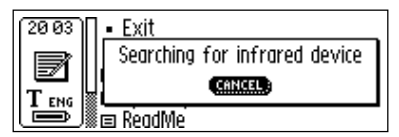

Searchingvalintaikkuna

- 4. Tiedostonsiirron aikana näytöllä on siirrettävän tiedoston nimi sekä tilanneilmaisin.
- 5. Siirto voidaan haluttaessa peruuttaa valitsemalla CANCEL.
- 6. Toiminnon päätteeksi näyttöön avautuu tiedostonsiirron onnistumisesta ilmoittava valintaikkuna.

# C Direct (Kaapelisiirto)

**C Direct** -sovelluksella on mahdollista siirtää tekstiä suoraan skannauskynältä toisen laitteen Windows-ohjelman kohdistimen osoittamaan paikkaan. **C Direct** -sovelluksen toiminta edellyttää, että tietokoneelle on asennettu C Win -ohjelmisto. Katso **C-Penin käyttö tietokoneen kanssa** sivulla 106.

Helpoin tapa käyttää C Direct -sovellusta on avata se Windowsin ilmaisinalueen С Direct -kuvakkeesta. Kuvakkeen napsauttaminen komennot Connect avaa (Yhdistä), Disconnect (Katkaise yhteys) ja Exit C Direct (Lopeta C Direct). Avaa C Direct yksinkertaisesti kaksoisnapsauttamalla kuvaketta. Saat C Direct-sovelluksen käyttöön liittyvää lisätietoa avaamalla tietokoneen Käynnistäpainikkeen Ohjelmat-valikko ja valitsemalla C-Pen/ C-Pen Help.

## Infrapunayhteyden käyttö

Käynnistä C **Direct** asettamalla C-Pen tietokoneen infrapunaportin eteen. Avaa Windowsin Käynnistä-painikkeen valikko Ohjelmat ja napsauta C-Pen/C Direct, tai napsauttamalla työpöydän C **Direct** -pikakuvaketta.

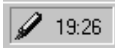

Ilmaisinalueen C Direct -kuvake

C Direct -sovelluksen kuvake näkyy tietokoneen näytön oikeassa alakulmassa olevalla ilmaisinalueella. C Direct -yhteyden aikana osa kuvakkeesta näkyy keltaisena, muuten kuvake on harmahtava.

C-Pen-skannauskynän näytöllä on C Direct -teksti.

14:52 ABX Dud<u>eng</u>

C Direct

Skannattaessa teksti näkyy tavalliseen tapaan C-Penin näytöllä. Tekstin siirto Windows-ohjelmaan tapahtuu suuntaamalla C-Penin infrapunalähetin tietokoneen infrapunaporttiin. Teksti häviää skannauskynän näytöltä ja siirtyy Windows-ohjelman kohdistimen osoittamaan paikkaan.

# Kaapelin käyttö

Käynnistä C Direct varmistamalla ensin, että C-Penin ja tietokoneen välillä on kaapeliyhteys. Avaa Windowsin Käynnistäpainikkeen valikko Ohjelmat ja napsauta C-Pen/ C Direct, tai napsauttamalla työpöydän C Direct -pikakuvaketta.

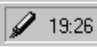

llmaisinalueen **C Direct** -kuvake

C Direct -sovelluksen kuvake näkyy tietokoneen näytön oikeassa alakulmassa olevalla ilmaisinalueella. C Direct -yhteyden aikana osa kuvakkeesta näkyy keltaisena, muuten kuvake on harmahtava.

C-Pen-skannauskynän näytöllä on C Direct -teksti.

| 14:52 | C Direct |  |
|-------|----------|--|
|       |          |  |

C-Penillä skannattaessa teksti siirtyy välittömästi Windows-ohjelman kohdistimen osoittamaan paikkaan. Skannattu teksti ei näy C-Penin näytöllä.

# C Write -sovellus

**C Write** -toiminnon avulla voit kirjoittaa merkkejä käyttämällä C-Peniä tavallisen kynän tapaan. C Writen avulla voidaan skannauskynään kirjoittaa nopeasti uutta tekstiä, mutta sovellus on myös tärkeä muokkaustyökalu.

C-Pen rekisteröi pinnan vastaisen liikeratansa ja tunnistaa liikkeen kirjaimeksi, numeroksi tai symboliksi. Lisättäessä tekstiin merkkejä **C Write** on vaihtoehto merkistön käytölle.

Päävalikon C Write -sovellus sisältää ainoastaan toimintaa koskevaa tietoa.

Katso C Write -sovelluksen käyttöä koskevat lisätiedot sivulta 38.

# C-PENIN KÄYTTÖ TIETOKONEEN KANSSA

C-Pen-sovellusten asentaminen ja poistaminen tapahtuvat tietokoneen avulla. Toimiva yhteys laitteiden välillä edellyttää, että tietokoneeseen on asennettu tarvittavat ohjelmistot ja laitteistot.

Infrapunayhteyden käyttöön tarvitaan:

- Infrapunaportti. Kannettavissa tietokoneissa on usein sisäänrakennettu infrapunaportti. Tarkista tietokoneen käyttöoppaasta, onko laitteessa infrapunaportti ja minne se on sijoitettu. Useimmista pöytätietokoneista sisäänrakennettu infrapunaportti sen sijaan puuttuu. Tässä tapauksessa on käytettävä ulkoista infrapunasovitinta. Mikäli koneessa ei ole kyseistä laitetta, ota yhteys kauppiaaseen.
- 2. C-Pen CD sisältää infrapunayhteyden muodostamiseen tarvittavat ohjaimet. Ohjain on asennettava asianmukaisesti.
- 3. C-Win-ohjelmisto. Asenna ohjelmisto C-Pen-CD:ltä.

Kaapeliyhteyden käyttö edellyttää:

- 1. Kaapeli. Kaapeli toimitetaan C-Pen-pakkauksen mukana.
- 2. COM-portti (sarjaportti). Kytke kaapeli tietokoneen vapaana olevaan sarjaporttiin.
- 3. C-Win-ohjelmisto. Asenna ohjelmisto C-Pen-CD:ltä.

# **C-Win-ohjelmiston asentaminen**

C-Win-ohjelmisto ja mahdollisesti tarvittava infrapunaohjain asennetaan C-Pen-CD:n asennusohjelmien käynnistämisen yhteydessä. C-Pen-CD:n valikkokomento **Documentation** sisältää *käyttöoppaan* sekä *ohjeen*. Asennusohjelman yhteydessä voit tutustua myös C-Penin käytön optimointiin liittyviin opetusohjelmiin. Valitse tiedosto, jonka haluat lukea.

C-Win-ohjelmiston (C-Win) asentaminen:

- Laita C-Pen-CD tietokoneen CD-asemaan, jonka jälkeen asennusohjelma käynnistyy automaattisesti. Mikäli asennusohjelma ei käynnisty, valitse Käynnistä-painike ja Suorita ja kirjoita x:\cpen.exe, jossa x: on CD-aseman tunnus.
- 2. Asenna C-Win valitsemalla Software installation.

C-Win-ohjelmiston asennuksen yhteydessä käynnistyy myös C-Win-tietoliikenneasetusten (infrapuna- tai kaapeliyhteys) asentaminen. Jos skannauskynä käyttää kaapeliyhteyttä, voit valita, käytätkö infrapunayhteyttä, kaapeliyhteyttä vai molempia. Toimi ohjeiden mukaan.

Infrapunaohjainten asennus tietokoneelle saattaa olla jo valmis. Asennusohjelma ilmoittaa ohjainten olemassaolon.

Kannettavien tietokoneiden infrapunalaitteet voidaan konfiguroida useilla tavoilla. Noudata asennusohjelman ohjeita. Infrapunayhteyttä koskevissa kysymyksissä valitse Käynnistäpainike ja Ohjelmat-valikon komento C-Pen ja tämän jälkeen Vianmääritys, tai avaa yhteys osoitteeseen *www.cpen.com/support* ja valitse Troubleshooting, tai ota yhteys kannettavan tietokoneen jälleenmyyjään tai valmistajaan.

## Infrapunayhteyden muodostaminen tietokoneen ja C-Penin välille

Yhdistä C-Pen tietokoneeseen oheisen kuvan tapaan siten, että yhteys skannauskynän ja tietokoneen infrapunaportin välillä on esteetön.

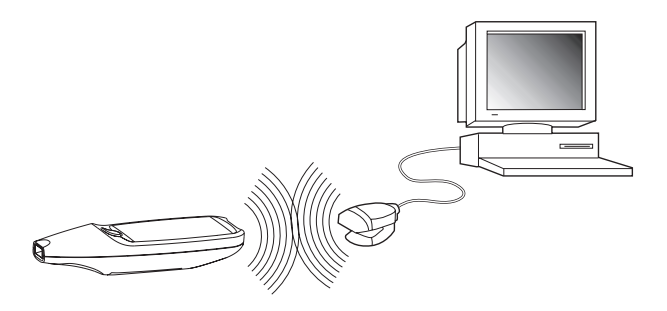

Asennusohjelma lisää tietokoneen työpöydälle *My C-Pen*-kuvakkeen. Kaksoisnapsauta tätä kuvaketta, kun yhteys C-Penin ja tietokoneen infrapunaportin välille on syntynyt. Tie-tokoneen infrapunaportin ja C-Penin välisen yhteyden olemassaolon voi todeta C-Penin tilakentässä näkyvästä tietoliikennekuvakkeesta.

Useimmissa kannettavissa tietokoneissa infrapunaportti, punainen tai kiiltävän musta muovineliö, on sisäänrakennettuna ja se sijaitsee joko tietokoneen selkäpuolella tai sivulla.

## Kaapeliyhteyden muodostaminen tietokoneen ja C-Penin välille

Liitä C-Pen tietokoneeseen kytkemällä kaapelin pistoke skannauskynään ja toinen pistoke tietokoneen vapaaseen sarjaporttiin.
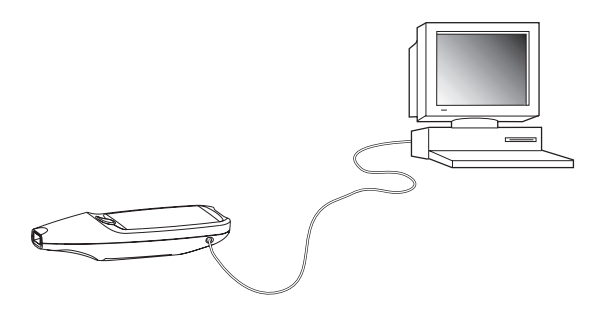

Asennusohjelma lisää tietokoneen työpöydälle *My C-Pen*-kuvakkeen. Kun kynän ja tietokoneen välillä on kaapeliyhteys, kaksoisnapsauta kuvaketta. Tietokoneen ja C-Penin välinen kaapeliyhteys voidaan todeta C-Penin tilakentässä näkyvästä tietoliikennekuvakkeesta.

## Ohjeen käyttäminen

C-Win-ohjelmiston yksityiskohtaiset ohjeet saat avaamalla C-Pen Viewer -sovelluksen (kaksoisnapsauta *My C-Pen* -kuvaketta) *Help*-valikosta valitsemalla *C-Pen Help Topics*. Voit myös valita tietokoneen Käynnistä-painikkeen Ohjelmat-komennon ja valita sitten C-Pen ja C-Pen Help. C-Win-ohjelmiston Help-osuus voidaan avata myös valitsemalla tietokoneen näppäimistöltä F1.

## C-Pen Viewer -sovellus

Avaa C-Pen Viewer kaksoisnapsauttamalla *My C-Pen*-kuvaketta. C-Pen Viewer -sovelluksen avulla voit selata skannauskynään tallennettuja tiedostoja.

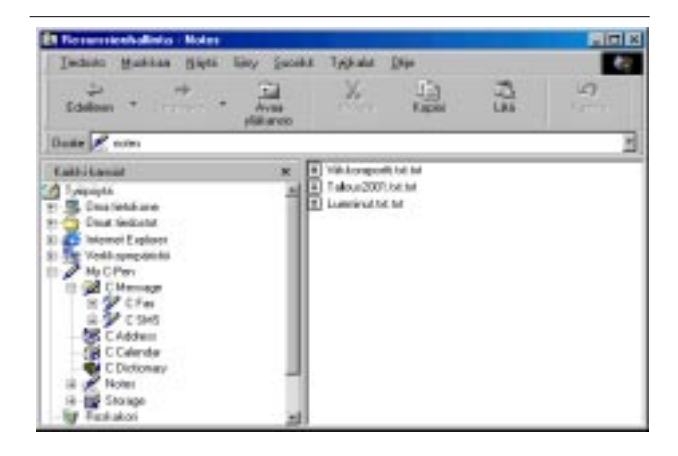

Ohjelman käyttöliittymä muistuttaa Windowsin resurssienhallintaa ja sovellukset ovat samat kuin C-Penin **pääikkunassa** näkyvät sovellukset. C-Pen Viewer -ohjelman avulla voit avata ja selata skannauskynään tallennettuja tiedostoja, luoda uusia kansioita ja poistaa sovelluksia C-Penistä.

Oma **C-Pen Viewer** -ohjelmasi saattaa näyttää toiselta kuin oheisessa kuvassa sen mukaan, mitä resurssienhallinnan View-valikon asetuksia olet ottanut käyttöön.

# Kopiointi ja liittäminen tietokoneella

C-Pen Viewer -ohjelman avulla voit tarkistaa kynän tiedot, kopioida ja liittää.

Eräs tapa kopioida ja liittää on käyttää työpöydällä aktiivisena olevan ikkunan **Edit** (Muokkaa) -valikkoa. Valitse tiedosto, jonka haluat kopioida napsauttamalla sitä kerran. Napsauta tämän jälkeen **Edit**-valikkoa ja valitse avautuvasta valikosta komento **Copy** (Kopioi). Valitse kansio, johon haluat laittaa kopion. Napsauta tämän jälleen **Edit**-valikkoa ja valitse **Paste** (Liitä). Haluamasi tiedoston kopio on nyt valitussa kansiossa.

Toinen tapa on vetää ja pudottaa. Napsauta tiedostoa, jonka haluat kopioida ja pidä hiiren painike alhaalla. Liikuta hiirtä pitäen hiiren painike alhaalla ja vedä tiedoston kopio haluamaasi kansioon. Vapauta hiiren painike, kun kansio näkyy korostettuna. Tiedosto on nyt kopioitu kansioon.

## Sovellusten asentaminen ja poistaminen

**C-Pen Viewer** -sovelluksella voidaan skannauskynästä poistaa sovelluksia ja asentaa uusia. C-Pen-sovellusten tiedostonimen tarkenne on ".car" (C-Pen Archive). Tiedostojen ei tarvitse sijaita missään tietyssä tietokoneen kansiossa, sillä C-Pen selvittää niiden sijainnin itse.

Asenna skannauskynään uusi sovellus yksinkertaisesti kaksoisnapsauttamalla haluamaasi tiedostoa, jonka tarkenne on ".car". Asennus päätetään ottamalla C-Pen pois päältä ja käynnistämällä se uudelleen.

Poista sovellus C-Penistä valitsemalla haluamasi sovellus C-Pen Viewer -ohjelmassa ja valitsemalla **File** (Tiedosto) -valikon **Uninstall C-Pen Application** (Poista C-Pen-sovellus) ja toimimalla näytön ohjeiden mukaisesti. Asennus päätetään ottamalla C-Pen pois päältä ja käynnistämällä se uudelleen.

Osa sovelluksista liittyy C-Penin perustoimintoihin eikä niitä voida poistaa. Voit tarkistaa, onko sovellus poistettavissa valitsemalla haluamasi sovelluksen ja avaamalla **File** (Tiedosto) -valikko. Sovellus voidaan poistaa, mikäli valikkokomento **Uninstall C-Pen Application** (Poista C-Pen -sovellus) on valittavissa.

## Tiedostojen siirtäminen

Tiedostoja voidaan siirtää C-Peniin ja C-Penistä kahdella tavalla. Tiedostoja voidaan siirtää skannauskynän ja taskumikron tai tietokoneen välillä. Toiminta on periaatteessa sama, kuin levykkeiden tai kiintolevyjen kanssa.

## Tiedostojen siirto tietokoneen kanssa

Ennen tiedostojen siirtämistä avaa C-Pen Viewer -sovellus kaksoisnapsauttamalla tietokoneen *My C-Pen* -kuvaketta. Katso **C-Pen Viewer** sivulla 109.

Huomaa, että laitteiden välillä on oltava toimiva yhteys.
Tietokoneen ja C-Penin infrapunaporttien välillä on oltava esteetön yhteys ja laitteiden välinen etäisyys voi olla 5 - 20 cm. Siirrä syrjään laitteiden välillä olevat esteet.
Kaapeliyhteyttä käytettäessä varmista, että kaapeli on kytketty molempiin laitteisiin asianmukaisesti.

Etsi tiedosto, jonka haluat siirtää (esim. **Notes**-kansiossa oleva tekstitiedosto) ja valitse se. Kopioi tiedosto tämän jälkeen ja liitä se haluamaasi tietokoneen kansioon. Katso **Kopiointi ja liittäminen tietokoneella** sivulla 110.

Siirrettäessä tiedostoja tietokoneelta skannauskynään muista, että C-Penin sovellukset ottavat vastaan vain omia tiedostojaan. Esimerkiksi **Notes**-sovelukseen voidaan laittaa ainoastaan tekstitiedostoja ja **C Address** -sovellukseen vastaavasti vain vCard-tiedostoja. Muut tiedostot voidaan tallentaa **Storage**-sovellukseen, katso **Storage** (Muisti) sivulla 98.

## Tiedostojen siirto taskumikron kanssa

Tiedostojen siirto taskumikron ja skannauskynän välillä on mahdollista, jos taskumikro tukee normaalia IrOBEXinfrapunayhteyskäytäntöä. Tiedostojen siirto tapahtuu käyttämällä **C Beam** -sovellusta, katso sivu 100.

# C Address (Osoitemuistio)

C-Penin muistiosovellus CAddress on tietokoneen C-Pen Viewer -ohjelmassa. C Address -sovelluksen kaksoisnapsauttaminen C-Pen Viewer -ohjelmassa avaa C-Peniin tallennetut osoitetiedostot henkilön nimen mukaan lajiteltuna.

Osoitetiedostot on tallennettu vCard-tiedostoina (*tiedosto*.vcf), jotka voidaan avata tietokoneen vCard-selaimeen, kuten Netscape Communicator, Microsoft<sup>®</sup> Outlook tai Microsoft<sup>®</sup> Outlook Express. Kaksoisnapsauta tiedostoa ja valitse tämän jälkeen valintaikkunan vaihtoehto **Yes** (Kyllä). *Huomaa*, että tämä avaa tiedoston kopion ja siihen mahdollisesti tehdyt muutokset tallentuvat tietokoneella eikä skannauskynässä olevaan tiedostoon.

Muokatun osoitetiedoston siirtäminen skannauskynään tapahtuu yksinkertaisesti vetämällä se tietokoneen hakemistosta ja pudottamalla se C-Pen Viewer -ohjelman C Address -sovellukseen. *Huomaa*, että siirrettävällä tiedostolla tulee olla eri nimi kuin C Address -sovelluksessa jo olevalla tiedostolla. Mikäli tiedostolla on sama nimi kuin osoitemuistiossa jo olevalla henkilöllä, lisätyn henkilön nimen perään liitetään automaattisesti numero.

**C Address** -sovelluksen osoitetiedostot voidaan synkronoida Microsoft<sup>®</sup> Outlook -sovelluksen kanssa (mutta ei Microsoft<sup>®</sup> Outlook Express -sovellusta). Valitse yksinkertaisesti tietokoneen Käynnistä-painikkeen Ohjelmat-komento ja napsauta tämän jälkeen C-Pen ja **C Sync**. **C Sync** -valinta käynnistää helppokäyttöisen sovelluksen, jonka avulla voit määrittää, missä laajuudessa synkronointi suoritetaan.

*Huomaa*, että sovellus toimii vain, jos Microsoft<sup>®</sup> Outlook on asennettu tietokoneelle.

# C Direct (Kaapelisiirto)

**C Direct** -sovelluksella voidaan tekstiä siirtää suoraan skannauskynältä toisen laitteen Windows-ohjelman kohdistimen osoittamaan paikkaan.

C-Penin päävalikon C Direct sisältää ainoastaan sovelluksen toimintaa koskevaa tietoa. C Direct käynnistetään tietokoneelta, ja tiedonsiirto tapahtuu infrapuna- tai kaapeliyhteyden välityksellä. Katso C Direct -sovelluksen käyttöä koskevat lisätiedot sivulta 103.

# C-Pen Edit

**C-Pen Edit** on yksinkertainen tekstieditori, jonka avulla voidaan tehdä tekstin muokkauksen perustoimintoja, kuten leikkaaminen, kopiointi, liittäminen sekä etsi ja korvaa. Kun skannauskynän ja tietokoneen välillä on yhteys, ohjelmalla voidaan avata ja tallentaa tiedostoja suoraan C-Peniin.

**C-Pen Edit** -ohjelman avulla voidaan C-Peniin tallennettuja tiedostoja muokata suoraan tietokoneella ilman, että tiedostot pitää ensin siirtää tietokoneelle. Tiedosto aukeaa **C-Pen Edit** -ohjelmaan automaattisesti, kun **Notes**-sovelluksessa olevaa tekstitiedostoa kaksoisnapsautetaan **C-Pen Viewer** -ohjelmassa. C-Penistä avattu tiedosto voidaan tallentaa joko tietokoneelle tai suoraan takaisin C-Peniin. Sama koskee tilannetta, jossa tiedosto on avattu tietokoneelta.

## Yhteyden sulkeminen

Sulje skannauskynän ja tietokoneen välinen tiedonsiirtoyhteys valitsemalla C-Pen Viewer -sovelluksen File (Tiedosto) -hakemiston komento *Disconnect C-Pen* (Katkaise C-Pen-yhteys).

# TEKNISET TIEDOT C-Pen 600C

Koko: 140 x 35 x 24 mm Paino: 80 g paristojen kanssa Näyttö: 2 - 4 riviä Flash-muisti: 6 Mt RAM: 4 Mt Paristot: 2 kpl AAA, tyyppi LR03 Pariston käyttöikä: normaalikäytössä 3 - 4 viikkoa Skannausnopeus: 15 cm/s Merkkikoot: 5 - 22 pistettä

## C-Pen 800C

Koko: 140 x 35 x 20 mm Paino: 85 g Näyttö: 5 - 7 riviä Flash-muisti: 8 Mt RAM: 4 Mt Paristot: Ladattavat NiMH-akut Pariston käyttöikä: normaalikäytössä 2 -3 viikkoa Skannausnopeus: 15 cm/s Merkkikoot: 5 - 22 pistettä

# TAKUU

C Technologies AB takaa, että tämä tuote on virheetön materiaalin ja toimintojen suhteen yhden vuoden ostopäivämäärästä lukien. Ellei toisin ole mainittu, C Technologies -nimen mainitseminen seuraavassa tekstissä viittaa C Technologies AB -yhtiöön (rekisteritunnus 556532-3929), sen tytäryrityksiin ja jälleenmyyjiin.

Mikäli tuotteessa ilmenee takuun voimassaoloaikana materiaaliin tai toimintoihin liittyviä puutteita, C Technologies sitoutuu harkintansa mukaan joko korjaamaan tai korvaamaan viallisen tuotteen samalla tai vastaavalla mallilla.

C Technologies ei kuitenkaan vastaa seuraavista:

- Tuotteen vahingoittuminen kuljetuksen aikana, onnettomuudessa, tahallisen vahingonteon, muutosten, epäasianmukaisen käytön tai ylivoimaisen tapahtuman seurauksena, joka ei ole C Technologies -yhtiön hallinnassa mukaan lukien mm. ennakoimattomat luonnonilmiöt, vesi- ja palovahingot, yleisen järjestyksen häiriöt, mellakat, lakot, sota tai vastaava.
- C Technologies ei vastaa tuotteesta, sen käytöstä tai käytön estymisestä johtuvista vaurioista (mukaan lukien ilman rajoitusta suorat tai välilliset henkilövahingot, tulon menetys, tuotannon heikkeneminen, tappiot tai käsiteltävän tiedon menetykset tai muutokset tai muu välillinen tai satunnainen vaurio).
- Valtuuttamattoman henkilön suorittama puutteellinen huolto tai korjaus.
- 4. Tekniikan muutoksista johtuva yhteensopimattomuus.
- 5. Ulkoisesta laitteistosta tai epänormaalista kulumisesta johtuvat viat.
- 6. Normaalista kulumisesta johtuvat viat.
- 7. Tarkoitukseen sopimattomien paristojen käytöstä johtuva vahinko.

 Päivityksen seurauksena syntyneet vahingot, mikäli päivitykseen on liittynyt tuotteeseen tehtyjä lisäyksiä tai muutoksia, ohjelmistojen tai laitteistojen käyttöä, jotka eivät ole C Technologies -yrityksen tuotantoa tai joita C Technologies -yritys ei ole hyväksynyt.

Jos C-Pen-tuote on takuupalvelun tarpeessa, on tuote palautettava jälleenmyyjälle tai vähittäiskauppiaalle, jolta tuote on ostettu. Tuote on pakattava alkuperäispakkaukseen tai muutoin riittävän huolellisesti kuljetusvaurioiden välttämiseksi. Takuuehdot edellyttävät, että alkuperäinen ostaja kykenee osoittamaan ostopaikasta saadun ostotositteen sekä ostopäivämäärän.

Korjaaminen tai vaihtaminen eivät pidennä tai uudista takuuaikaa. Vaihdetut vialliset osat siirtyvät C Technologies -yrityksen omaisuudeksi. Takuuajan umpeutuminen koskee myös vaihdettuja osia.

Tuotetta ei voida pitää materiaalin tai toiminnan osalta viallisena, mikäli se on koottava uudelleen tai mikäli siihen on tehtävä kansallisten tai paikallisten teknisten varomääräysten mukaisia muutoksia maassa, jossa tuote ei ollut tarkoitettu käytettäväksi.

C Technologies pidättää kaikki tuotetta, sen laitteistoa, ohjelmistoa ja tavaramerkkiä koskevat oikeudet. Tuotteen ostajalla tai käyttäjällä ei ole oikeutta muuttaa tai purkaa tuotetta, tutkia sen valmistustapaa tai käyttää tuotetta tai sen laitteiston tai ohjelmiston osaa muilla kuin lain sallimilla tavoilla.

## **RAJOITETTU MAAILMANLAAJUINEN TAKUU**

Tuote voidaan palauttaa sen myyneen jälleenmyyjän tai vähittäiskauppiaan lisäksi myös jälleenmyyjälle tai vähittäiskauppiaalle, joka kuuluu C Technologies -yhtiön kyseistä tuotetta koskevan maailmanlaajuisen takuusopimuksen piiriin.

Näissä ehdoissa myönnettävät takuut ovat lain sallimissa rajoissa tyhjentävät. C Technologies AB ei myönnä muita takuita.

C TECHNOLOGIES -YHTIÖN VASTUU ASIASSA, JOKA LIITTYY OIKEUDEN-VASTAISEEN TEKOON (MUKAAN LUKIEN LAIMINLYÖNTI), MYYNTI-SOPIMUKSEEN, KÄYTTÖÖN TAI ALILISENSSIIN, RAJOITTUU OSTAJAN KYSEISESTÄ TUOTTEESTA MAKSAMAAN HINTAAN. YHTIÖ EI MISSÄÄN TAPAUKSESSA VASTAA MINKÄÄN VASTUUTEORIAN NOIALLA YHDESTÄKÄÄN EPÄSUORASTA, SATUNNAISESTA, ERITYISESTÄ, ESIMERKINOMAISESTA TAI VÄLILUSESTÄ OSTAJAA TAI MUUTA OSAPUOLTA, LOPPUKÄYTTÄJÄÄ, ASIAKAS-TA, JÄLLEENMYYJÄÄ TAI MUUTA JAKELIJAA KOHDANNEESTA VAHINGOSTA MU-KAAN LUKIEN RAJOITUKSETTA SAAMATTA JÄÄNYT VOITTO, LIIKETOIMINNAN KESKEYTYS. TIETOJEN MENETYS TAI MUU TALOUDELLINEN MENETYS, JOKA IOHTUU TUOTTEEN PUUTTEELLISESTA TOIMINNASTA TAI TOIMIMATTOMUUDESTA TÄMÄN JÄLKEEN TAI MAHDOLLINEN KÄYTTÖ TAI TUOTTEEN KÄYTÖN ESTYMINEN SIINÄKIN TAPAUKSESSA. ETTÄ KYSEINEN OSAPUOLI ON TIETOINEN NÄIDEN VAHINKOIEN MAHDOLLISUUDESTA HUOLI-MATTA KAIKKIEN RAJOITETTUJEN OIKEUKSIEN KESKEISTEN TARKOITUSPERI-EN PURKAUTUMISESTA.

C TECHNOLOGIES EI MYÖNNÄ EIKÄ OSTAJA SAA MUITA KUIN TÄSSÄ ASIA-KIRJASSA NIMENOMAISESTI MAINITTUJA TAKUITA TAI TUOTETTA KOSKEVIA NIMENOMAISIA, EPÄSUORASTI ILMAISTUJA, SOPIMUKSEEN TAI LAINSÄÄDÄN-TÖÖN PERUSTUVIA EHTOJA JA C TECHNOLOGIES TORJUU ERITYISESTI PÄTEMÄTTÖMÄNÄ KAIKKI MUUT TAKUUT MUKAAN LUKIEN RAJOITUKSETTA KAIKKI OLETETUT MYYNTIKELPOISUUTTA, TEKIJÄNOIKEUKSIEN JA PATENTTIEN LOUKKAAMATTOMUUTTA KOSKEVAT TAI SOVELTUVUUTTA TIETTYYN TARKOI-TUKSEEN KOSKEVAT TAKUUT, KAIKKI KÄSITTELYTAPAAN, KÄYTTÖÖN TAI KAUPPATAPAAN LIITTYVÄT TAKUUT SEKÄ KOLMANNEN OSAPUOLEN OIKEUK-SIEN LOUKKAAMISTA KOSKEVAT TAKUUT.

# Takuutiedot

X

| Sarjanumero:        |
|---------------------|
| Matkapuhelinnumero: |
| Asiakas:            |
| Päivämäärä:         |
| Osoite:             |
|                     |
|                     |
| Mvviä:              |
|                     |
| Oraita              |
|                     |
|                     |
|                     |

# **STANDARDINMUKAISUUSVAKUUTUS**

# **Declaration of Conformity**

C Technologies AB (publ) Ideon Research Park Scheelevägen 15 SE-223 70 Lund Sweden

hereby declares the products

| C-Pen 600C  | (product No. CT 151 010) |
|-------------|--------------------------|
| C-Pen 800C  | (product No. CT 151 011) |
| C-Pen 600MX | (product No. CT 151 014) |

to comply with the EMC directive 89/336/EEC, fulfilling the requirements of the standards

| EN 50 081-1 (1992): | Electromagnetic compatibility,                |
|---------------------|-----------------------------------------------|
|                     | Generic Emission Standard                     |
| EN 55 022:          | Electromagnetic compatibility, Basic Standard |
| EN 50 082-1 (1997): | Electromagnetic compatibility,                |
|                     | Generic Immunity Standard                     |
| EN 61 000-4-2:      | Electromagnetic compatibility, Basic Standard |
| EN 61 000-4-3:      | Electromagnetic compatibility, Basic Standard |
| ENV 50 204:         | Electromagnetic compatibility, Basic Standard |

Lund, January 09, 2001

Mats Lindoff CEO C Technologies AB (publ)

# **UL-ILMOITUS**

Kaikki UL-merkinnällä varustetut C-Pen-tuotteet ovat UL 1950 -standardin mukaisia: UL:n tietotekniikan laitteistojen turvastandardi.

Ladattavia akkuja käyttävät C-Pen-mallit ladataan käyttäen Class 2 -merkinnällä varustettua 4,05 - 4,95 Vdc, 450 - 550 mA pistokekytkentäistä muuntajaa.

Sisäänrakennetut akut eivät ole käyttäjän korjattavissa tai vaihdettavissa.

# SANASTOJEN TEKIJÄNOIKEUSTEKSTI

Seuraavat sanastot ovat vastaavien kustantajiensa tekijänoikeuksin suojaamia. C Technologies -yrityksen tämän julkaisun ilmestymisen jälkeen ilmestyneiden nykyisten ja/tai uusien kustantajien luettelossa mainitsemattomien nimikkeiden tekijänoikeustiedot löytyvät osoitteesta www.cdictionary.com.

- Norstedts Ordbok on Norstedts Ordbok HB:n tavaramerkki, Teknologgatan 8c, Tukholma, Ruotsi
- Norstedts engelska (Engelsk-svensk/Svensk-engelsk) ordbok Copyright © 1994 Norstedts Ordbok AB, All rights reserved
- Norstedts tyska (Tysk-svensk/Svensk-tysk) ordbok Copyright © 1998 Norstedts Ordbok AB, All rights reserved
- Norstedts fransk (Fransk-svensk/Svensk-Fransk) ordbok Copyright © 1989 Norstedts Ordbok AB, All rights reserved
- Oxford University Press ja Oxford ovat Oxford University Pressin tavaramerkkejä, Great Clarendon Street, Oxford, England
- Concise Oxford Thesaurus © Oxford University Press 1995
   Additional Material © Market House Books Ltd. 1995
- Concise Oxford Hachette French Dictionary © Oxford University Press 1995, 1998 © Hachette Livre 1995, 1998
- Concise Oxford-Duden German Dictionary © Oxford University Press and Bibliograpisches Institut & F.A. Brockhaus AG 1991, 1997, 1998
- Concise Oxford Spanish Dictionary © Oxford University Press 1995, 1998

- Oxford Zanichelli Concise Dictionary ©1997 Zanichelli editore S.p.A
- Concise Oxford Dictionary 10th edition © Oxford University Press 1999
- Merriam-Webster's on Merriam-Webster Incorporatedin tavaramerkki, 47 Federal Street, Springfield, Massachusetts, USA
- Merriam-Webster's Collegiate<sup>®</sup> Dictionary Copyright © 2000 by Merriam-Webster, Incorporated
- Merriam-Webster's Collegiate<sup>®</sup> Thesaurus Copyright © 1988 by Merriam-Webster, Incorporated.

# HAKEMISTO

## A

Alatunniste 87 Alatunnisteiden lataaminen 88 Aloittaminen 21 Virran kytkeminen ja katkaiseminen 21 Virtalähde 21 Asentaminen C-Win-ohjelmisto 106 Sovellukset 111 Asetukset 47, 89 Asetusten muokkaaminen 89 C Write Feedback (Kirjoituspalaute), 39, 90 Järjestelmäasetukset 94 Kalibrointi 91 Skannaustila 90 Text Language (Tekstin kieli) 90 Text Quality (Tekstin laatu) 90 Autotrigger 17, 96 Äänimerkki 95

## С

C Address 8, 52 C Address -sovelluksen käyttö 52 C Address -sovelluksen pääikkuna 52 Nimiluettelo 52 Osoitetiedostojen synkronointi 113

Tiedoston tallentaminen 54 Valinnat 54 vCard-tiedostot 113 Yhteystietojen hakeminen 56 Yhteystietojen hakuikkuna 56 Yhteystietojen lisääminen 52 Yhteystietojen muokkaaminen 56 Yhteystietojen muokkausikkuna 52 Yhteystietojen poistaminen 57 Yhteystietojen tarkistaminen 55 Yhteystietovalikko 54 C Address -sovelluksen käyttö 52 C Beam 8, 47, 100 Accept (Kuittaus) valintaikkuna 100 C Beam -sovelluksen käyttö 100 Kansiot 102 Receive (Vastaanotto) valintaikkuna 100 Searching-valintaikkuna 102 Tiedostojen tallentaminen 101 C Beam -sovelluksen asentaminen 100 C Calendar 9, 58 Asetukset 70 C Calendar -päivyrin käyttö 58 Find... (Etsi) 61 Hälytys 66, 70 Kuukausinäkymä 63 Kuukausipainike 59, 63

Lopeta 71 Näkymäpainikkeet 58 Päävalikko 59 Päivänäkymä 62 Päiväpainike 59, 62 Repeat (Toisto) -painike 66 Taakse-/Eteen-painike 61 Tapahtuman etsiminen 69 Tapahtuman luominen 63 Tapahtuman/tehtävän poistaminen 69 Tapahtuman/tehtävän tiedot 68 Tapahtumavalinnat 65 Tapahtumien muokkausikkuna 64 Tehtäväluettelo 67 Tehtävän luominen 67 Tehtäväpainike 59 Tehtävien muokkausikkuna 68 Tehtävien valitseminen/ valinnan poistaminen 69 Tietoikkuna 68 Toistoasetukset 66 Valikkopainike 59 Viikkonäkymä 62 Viikkopainike 59, 62 C Calendar -päivyrin käyttö 58 C Dictionary 9, 46, 72 Dictionaries-painike 80 Info-painike 80 Käännösikkuna 77 Poistuminen C Dictionary sovelluksesta 80 Sananmuokkauskenttä 76 Sanaston asentaminen C-Pen-CD:ltä 72

Sanaston asentaminen verkosta 73 Sanaston käyttöoikeustunnus 73 Sanaston poistaminen 73 Sanaviittaukset 77 Sanojen valintaikkuna 79 Sanojen valintaluettelo 78 Text language (Tekstin kieli) 79 C Dictionary sanastosovelluksen käyttö 75 C Direct 8, 47, 103, 114 Infrapunayhteyden käyttäminen 103 Kaapelin käyttäminen 104 C Direct infrapunayhteyssovelluksen käyttö 103 C Direct kaapeliyhteyssovelluksen käyttö 104 C Fax -logot 88 C Message 9, 47, 81 Add to C Address (Lisää C Address ?sovellukseen) -85 Alatunniste 87 Asetukset 87 C Fax -asetukset 85 C Fax -logot 88 C Message -sovelluksen käyttö 81 C SMS -asetukset 86

C SMS -sovelluksen pääikkuna 83 Erottelutarkkuus 88 Hakuehdot 81 Lähettämättömät 83, 84, 85 Lähettäminen 85 Logo 87 Logon/alatunnisteen lataaminen 88 Lopeta 88 Nimiluettelo 84 Notes-kansioon tallennetun tiedoston lähettäminen 82 Sähköpostiasetukset 86 Sähköpostin tiedonsiirtoyhteys 86 Tekstiviesti-/ sähköpostiasetukset 86 Viestien asetusikkuna 85 C Message -sovelluksen käyttö 81 C Read 8, 28, 48 C SMS -asetukset 86 C SMS -sovelluksen pääikkuna 83 C Write 8, 38, 47, 105 C Write -mallikirjaimet 42 C Write -sovelluksen käyttö 39 C Write Feedback (Kirjoituspalaute) 39 Isot kirjaimet 40 Peruskäyttöohjeet 39 Symbolit 41 C Write -mallikirjaimet 42 C Write -sovelluksen käyttö 38

C-Pen Lukuaukko 17 Palauttaminen 23 Paristolokero 17 C-Pen 600C 6 Kaapeliliitin 17 Tekniset tiedot 115 C-Pen 800C 7 Autotrigger 17 Lämpötila 24 Palautus 17, 24 Tekniset tiedot 115 Varausliitin 17 C-Pen Edit (Muokkaa) 114 C-Pen Viewer 109 C-Pen-mallit 5 C-Pen 600C 6 C-Pen 800C 7 C-Penin käyttö tietokoneen kanssa 106 C Address -osoitemuistio 113 C Direct 114 Infrapunayhteys 106 Kaapeliyhteyden käyttö 106 Ohjeen käyttäminen 109 Yhteyden sulkeminen 114 C-Win-ohjelmiston asentaminen 106

### D

Dictionaries-painike 80

#### Ε

Edit (Muokkaa) -valikko 33 Asetukset 37 Change (Muuta) 38 Cut (Leikkaa), Copy (Kopioi) ja Paste (Liitä) 37 Delete (Poista) 37 Insert (Lisää) 36 Quit Editing (Lopeta muokkaaminen) 38 Valitseminen 37 ESC 16

### F

Faksiasetukset 85

#### Н

Hälytys 95

#### I

Info 47, 97 Aloittaminen 97 C-Penin tiedot 97 Vianmääritys 97 Infrapunaohjaimet 106 Infrapunayhteyden muodostaminen tietokoneen ja C-P 107 Infrapunayhteys C-Win-ohjelmisto 106 Infrapunaohjain 106 Infrapunaohjain 106 Infrapunayhteyskäytäntö 100

### J

Järjestelmäasetukset 94 Äänimerkki 95 Fontti 96 Kätisyyden valinta 96 Käynnistimen ja ESCnäppäimen toimintojen vaihtami 96 Kontrasti 95 PIN code (PIN-tunnus) 94 Time (Kellonaika) 95 Valikoiden kieli 95 Virrankatkaisuviive 96 Johdanto 5

### Κ

Käänteinen teksti 90 Kaapeliliitin 17 Kaapeliyhteyden muodostaminen tietokoneen ja C-Pen 108 Kaapeliyhteys C-Win-ohjelmisto 106 COM-portti 106 Kaapeli 106 Kalibrointi 91 Kalibrointiohje 92, 93 Ouick 92 Kansion luominen 48 Käynnistimen ja ESCnäppäimen toimintojen vaihtami 96 Kellonaika 95 Kieli, asetukset 90

Kirjainkoko 11 Kohdistin 50 Komentovalikko 49 Kontrasti 95 Kopiointi ja liittäminen tietokoneella 110 Edit (Muokkaa) -valikko 110 Vetäminen ja pudottaminen 111

## L

Lämpötila 24 Left/Right Hand (Kätisyyden valinta) 96 Logo 87 Logojen lataaminen 88 Lukuaukko 17

#### М

Menu language (Valikoiden kieli) 95 Merkistö 35 Month view 63 Muistin käyttö 98 Muokkauskenttä 20, 26 Muokkaustila 33

#### Ν

Näkymäpainikkeet 58 Näytön osat 18 Näyttö 16 Nimiluettelo 84 Notes 48 C Read-/Notes-sovelluksen käyttö 48 Edit / C Write (Muokkaa/ kirjoittaminen) 51 Komentovalikko 49 Tekstitiedostoluettelo 48 Tekstivalikko 50 Uuden tiedoston tai kansion luonti 48 Notes-/C Read -sovelluksen käyttö 48

## 0

Ohje 12 Ominaisuudet 8 Osoitetiedostojen synkronointi 113

## Ρ

Pääikkuna 18
Päälle/pois päältä -näppäin 16, 21
Painike 20, 26
Päivänäkymä 62
Palautus 17, 24
Paristolokero 17
Pin-tunnus 94
Power-off time (Virrankatkaisuviive) 96

### R

Read Mode (Lukutila) Rivinvaihto 90 Sarkain 90

### S

Sähköpostin tiedonsiirtovhteys 86 Sanaston asentaminen C-Pen-CD:ltä 72 Sanaston asentaminen verkosta 73 Sanaston käyttöoikeustunnus 73 Sanaston lataaminen 73 Sanaston poistaminen 73 Selausnäppäin 16 Siirtyminen (selausnäppäin) 25 Skannausolosuhteet 10 Sovelluksen poistaminen 111 Sovellukset 46 Asetukset 47.89 C Address 46, 52 C Beam 47, 100 C Calendar 58 C Dictionary 46, 72 C Direct 47. 103 C Message 47, 81 C Write 47, 105 Info 47.97 Notes 48 Storage 98 Sovelluskuvake 18

Storage (Muisti) 9, 98 Muistin käyttö 98 Tiedoston avaaminen 98 Tiedoston ominaisuudet 98 Tiedoston poistaminen 98

### Т

Taahtuma 63 Muokkausikkuna 65 Valinnat 65 Takuu 116 Takuutiedot 119 Tapahtuman etsiminen 69 Tapahtuman luominen 63 Tapahtuman/tehtävän poistaminen 69 Tapahtuman/tehtävän tiedot 68 Taskumikro 100 Tehtävä 67 Tehtäväluettelo 67 Tehtävän luominen 67 Tehtävien muokkausikkuna 68 Tekniset tiedot C-Pen 600C 115 C-Pen 800C 115 Teksti, käänteinen 90 Tekstiasetukset 89 Tekstilaadun kuvake 18, 22, 23, 93, 94 Tekstin kielen kuvake 18, 22, 23

Tekstin kieli 90 Tekstin laatu 90 Tekstin muokkaaminen 33 C Write 38 Edit (Muokkaa) -valikko 33 Muokkaustilan symboli 33 Siirtyminen muokkaustilaan 33 Tekstin skannaaminen 28 Rivin poistaminen 32 Tekstinäyttö 31 Tekstin tallentaminen 32 Tekstin värit 11 Tekstinäyttö 31 Tekstintunnistaminen 10 Tekstivalikko 50 Tekstiviesti-/sähköpostiasetukset 86 Tiedosto 48 Beam (Langaton siirto) 50, 55, 98 Delete (Poista) 49 Lähettäminen 50 Ominaisuudet 50 Open (Avaa) 49 Uudelleen nimeäminen 49 Unden tiedoston huonti 48 Tiedostojen lähettäminen 101 Tiedostojen siirtäminen 112 Kopiointi ja liittäminen 112 taskumikrolta/taskumikrolle 112 tietokoneelta/tietokoneelle 112

Tiedoston lähettäminen Notes-kansiosta 82 Tietoikkuna 68 Valitseminen/valinnan poistaminen 69 Tilakenttä 18 Trigg 16 Tuki 12, 97

## ۷

Valikko 19, 26 ESC 26 Valitseminen 25 Valintaikkuna 20 Valintaruutu 19, 27 Valitseminen 25 Varausliitin 17 Vianmääritys 12, 97 Viestien asetusikkuna 85 Viikkonäkymä 62 Virran kytkeminen ja katkaiseminen 21 Virtalähde 21 Virtalähteen varaustaso 23

## Y

Yhteyden sulkeminen 114 Yhteystietovalikko 54